# PSYCHOPHYSIOLOGICAL INTERACTIONS

Darren Gitelman, MD Northwestern University d-gitelman@northwestern.edu

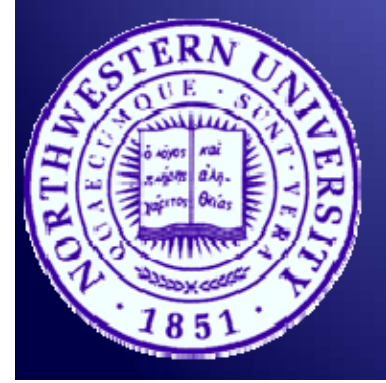

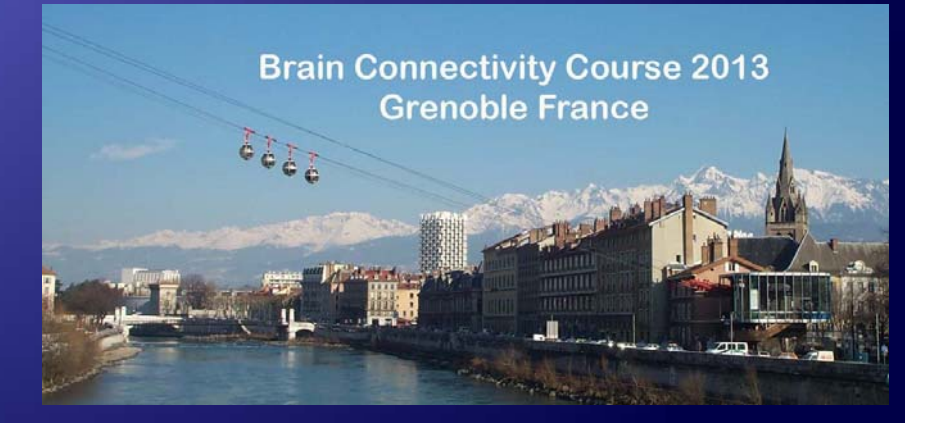

# Systems analysis in functional neuroimaging

#### **Functional specialization**

- Analyses of regionally specific effects
- Which regions are specialized for a particular task?)
- Univariate analysis

#### **Functional integration**

- Analyses of inter-regional effects
- What are the interactions between the elements of a neuronal system?
- Univariate & Multivariate analysis

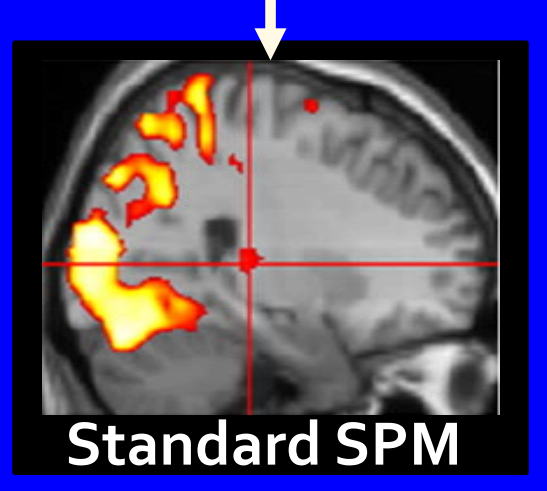

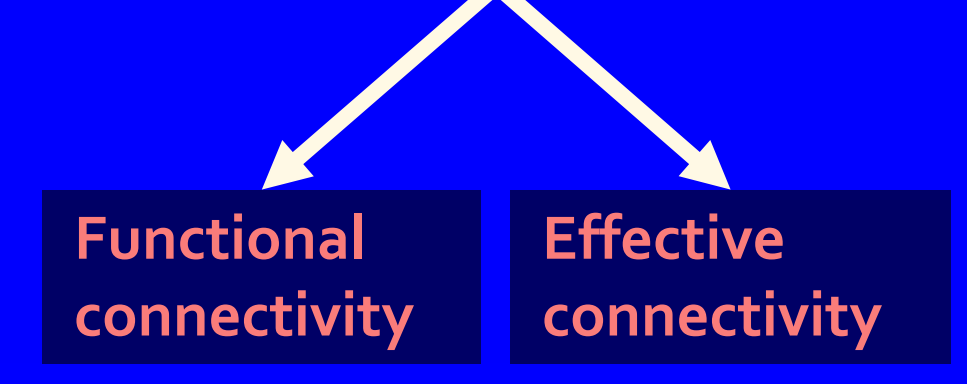

D. Gitelman K. Stephan, FIL

# Systems analysis in functional neuroimaging

#### **Functional integration**

PPI

#### **Functional connectivity**

- Temporal correlations between spatially remote areas
- MODEL-FREE
- Exploratory
- Data Driven
- No Causation
- Whole brain connectivity

#### **Effective connectivity**

- The influence that one neuronal system exerts over another
- MODEL-DEPENDENT
- Confirmatory
- Hypothesis driven
- Causal (based on a model)
- Reduced set of regions

#### Factorial Design: Definition and representations

|                    | Task factor                    |                                |  |  |  |  |  |  |  |  |  |
|--------------------|--------------------------------|--------------------------------|--|--|--|--|--|--|--|--|--|
| 5                  | Task A                         | Task B                         |  |  |  |  |  |  |  |  |  |
| is facto<br>Stim 1 | T <sub>A</sub> /S <sub>1</sub> | T <sub>B</sub> /S <sub>1</sub> |  |  |  |  |  |  |  |  |  |
| Stimulu<br>Stim 2  | $T_A/S_2$                      | $T_B/S_2$                      |  |  |  |  |  |  |  |  |  |

$$\mathbf{y} = (\mathbf{T}_A - \mathbf{T}_B)\boldsymbol{\beta}_1 + (\mathbf{S}_1 - \mathbf{S}_2)\boldsymbol{\beta}_2 + (\mathbf{T}_A - \mathbf{T}_B)(\mathbf{S}_1 - \mathbf{S}_2)\boldsymbol{\beta}_3 + \boldsymbol{G}\boldsymbol{\beta}_4 + \boldsymbol{\epsilon}$$

main effect of task main effect of stim. type

interaction

Confounds + error

$$\mathbf{y} = \mathbf{T}\boldsymbol{\beta}_1 + \mathbf{S}\boldsymbol{\beta}_2 + (\mathbf{T} \times \mathbf{S})\boldsymbol{\beta}_3 + G\beta_4 + \epsilon$$

D. Gitelman

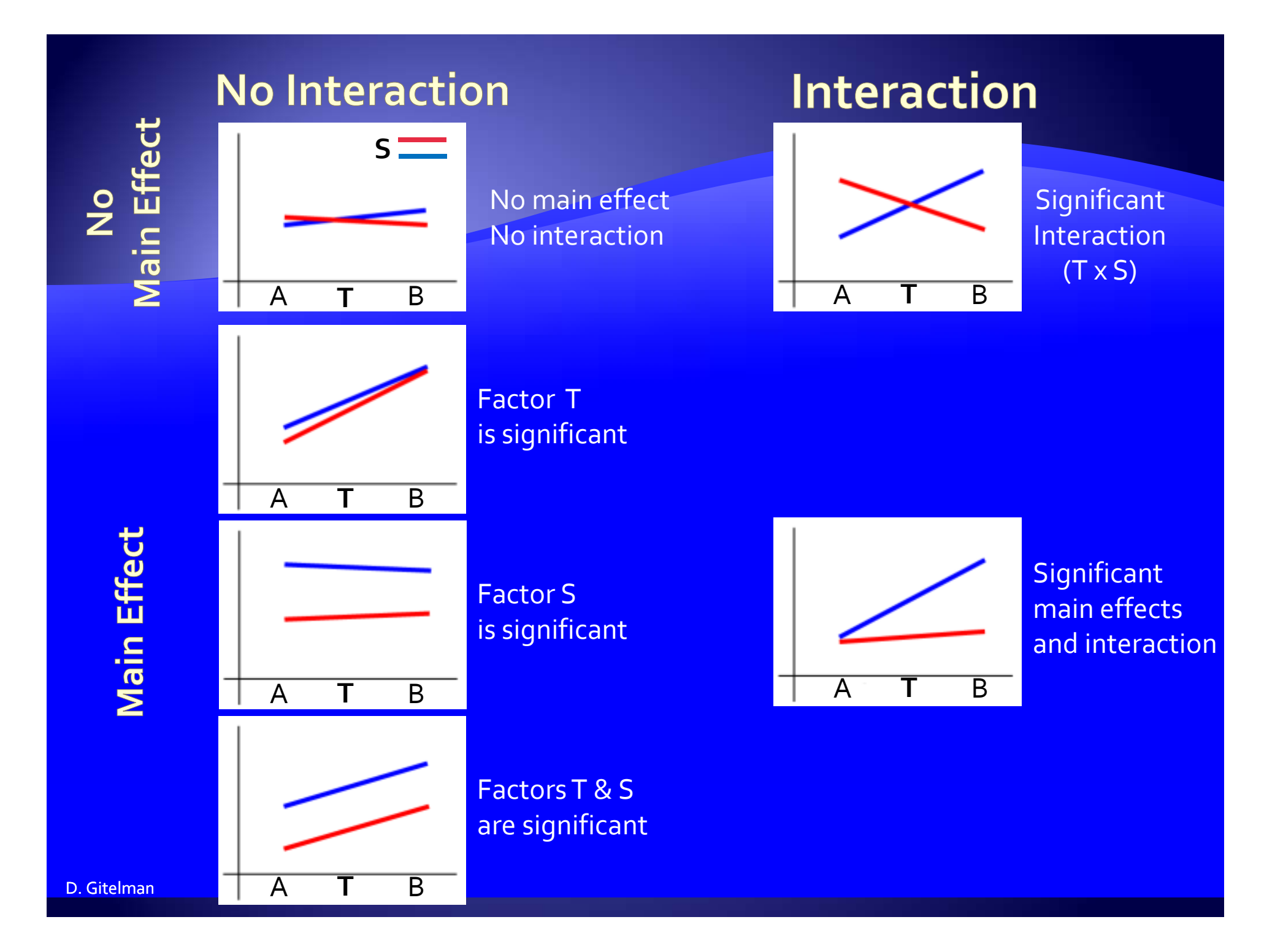

#### **Psychological interaction:**

 Two (or more) experimental / psychological factors

 Change in regression slope due to the differential response to one experimental condition under the influence of different experimental contexts.

#### **Psychological interactions:**

- Task: Letters and tones presented simultaneously. (PET scan).
- Factor 1: Tones presented at different rates.
- Factor 2: Subjects attend and respond to either a target letter (A) or a target tone (low).
- Is there a differential sensitivity to the presentation rate of tones when paying attention to tones vs. paying attention to letters?

# **Psychological interactions:**

|                   | Attention (A)                  |           |  |  |  |  |  |  |  |  |  |
|-------------------|--------------------------------|-----------|--|--|--|--|--|--|--|--|--|
| R)                | Tones                          | Letters   |  |  |  |  |  |  |  |  |  |
| n rate<br>Stim 1  | $A_T/R_1$                      | $A_L/R_1$ |  |  |  |  |  |  |  |  |  |
| entatio<br>Stim 2 | A <sub>T</sub> /R <sub>2</sub> | $A_L/R_2$ |  |  |  |  |  |  |  |  |  |
| Prese<br>Stim 3   | A <sub>T</sub> /R <sub>3</sub> | $A_L/R_3$ |  |  |  |  |  |  |  |  |  |

$$\mathbf{y} = \mathbf{A}\boldsymbol{\beta}_1 + \mathbf{R}\boldsymbol{\beta}_2 + (\mathbf{A} \times \mathbf{R})\boldsymbol{\beta}_3 + G\beta_4 + \epsilon$$

Tones vs. Letters Rate of tones

interaction

#### Main effect of tone presentation rate

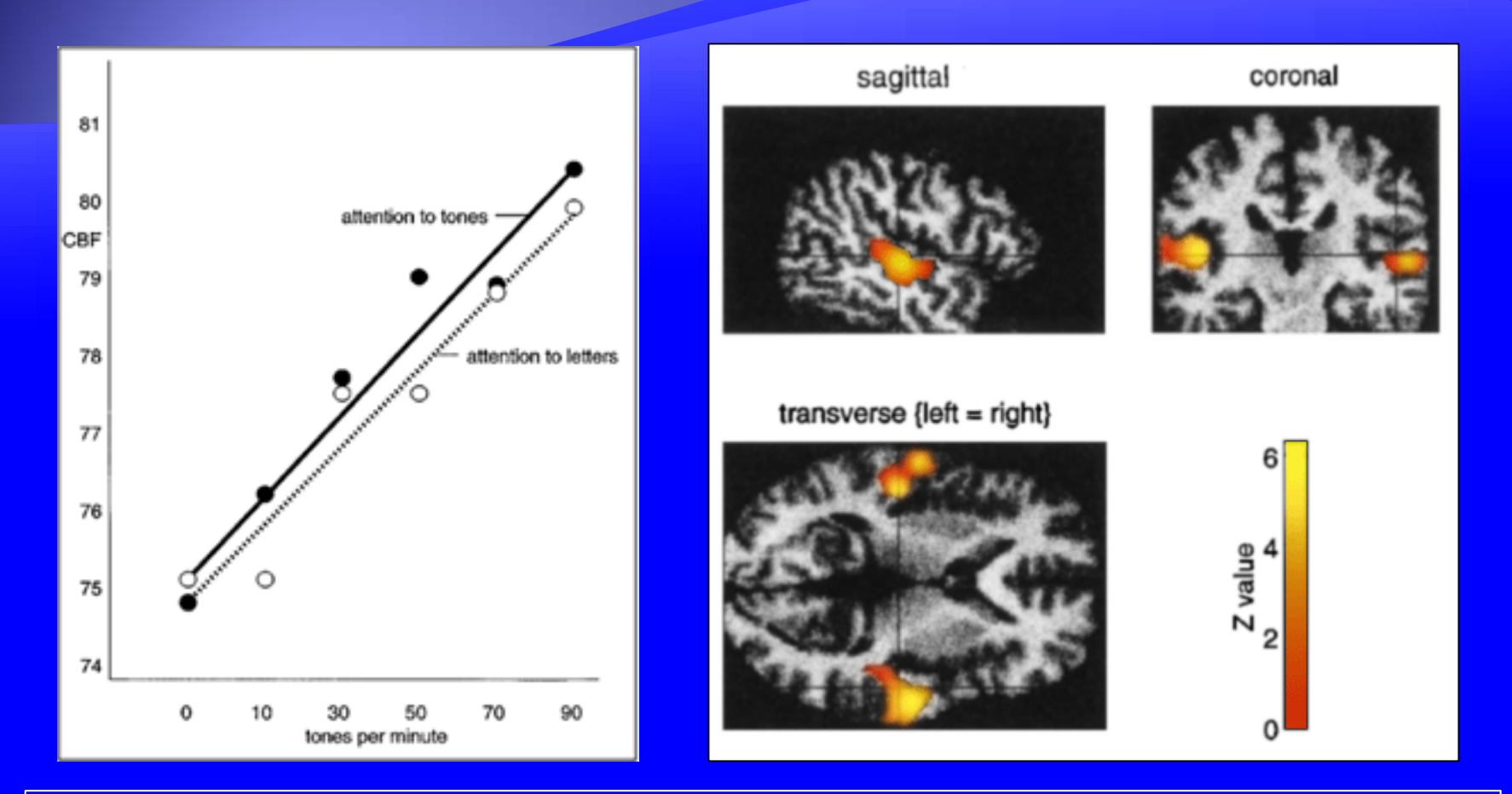

Activity in auditory cortex varies by presentation rate regardless of whether subjects paid attention to tones or letters.

# Interaction between attention and presentation rate.

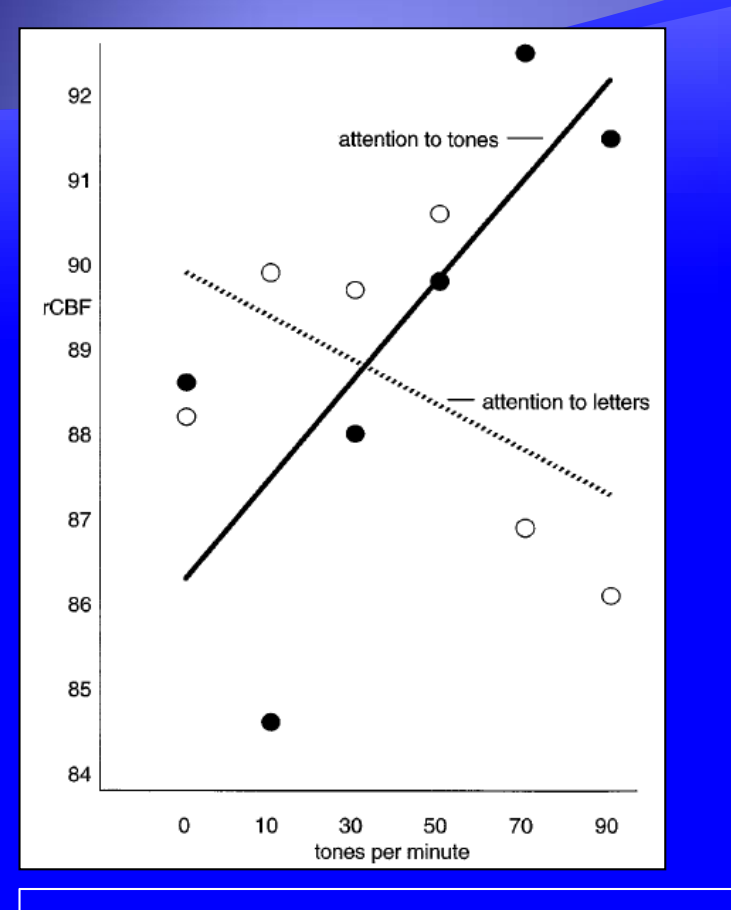

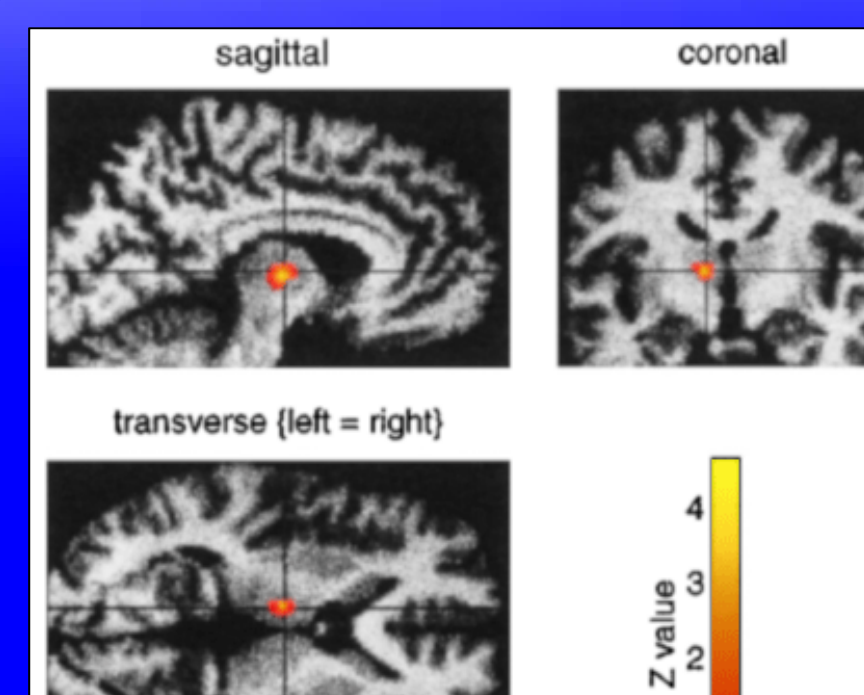

Activity in the right thalamus is influenced by presentation rate of tones when subjects attended to tones vs. attending to letters.

### Physiophysiological interaction

- Two (or more) physiological factors (i.e., neural activity signals)
- Change in regression slope due to the differential response of the signal (neural activity) from region 1 due to the signal from region 2.

# **Attention to visual motion**

#### <u>Key</u> M = Dummy scans (discarded)

F = Fixation (central dot)

A = Attention: radially moving dots. Subjects told to detect changes in speed of dots (no changes actually occurred during scanning).

N = No attention: radially moving dots viewed passively.

S = Stationary: 250 stationary dots

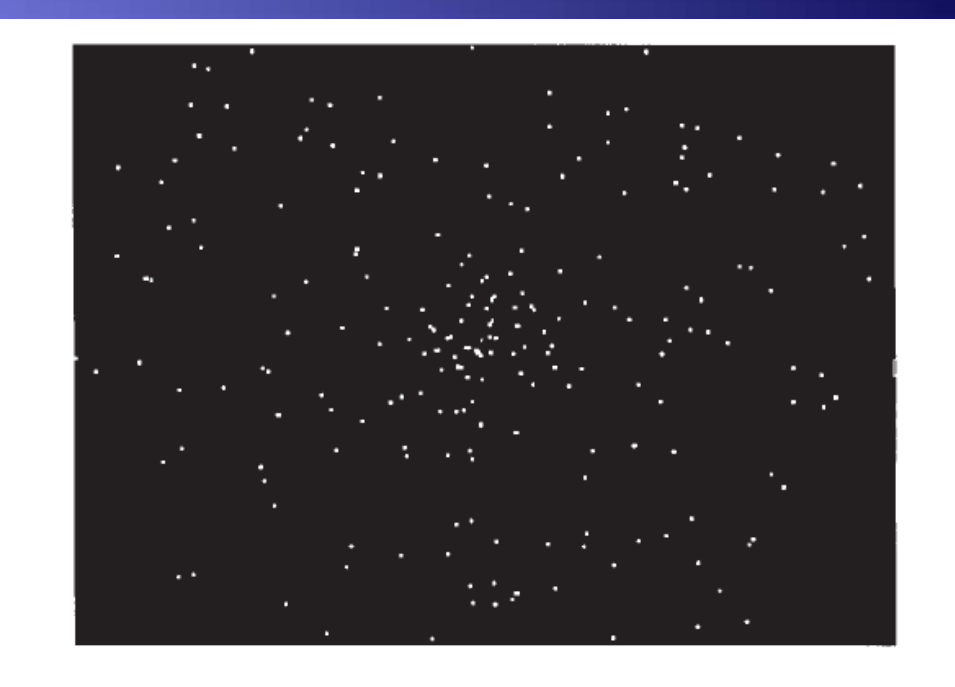

|               | Ru | n 1  |      |       |      |      |     |     |    |    |    |     |      | I    | Run  | 2    |     |     |     |
|---------------|----|------|------|-------|------|------|-----|-----|----|----|----|-----|------|------|------|------|-----|-----|-----|
| Condition 1/1 | F  | А    | F    | Ν     | F    | А    | F   | Ν   | S  | ۲1 | F  | А   | F    | Ν    | F    | А    | F   | Ν   | S   |
| Volumes 10    | 10 | 10   | 10   | 10    | 10   | 10   | 10  | 10  | 10 | 10 | 10 | 10  | 10   | 10   | 10   | 10   | 10  | 10  | 10  |
| Time (s)      | 32 | 32   | 32   | 32    | 32   | 32   | 32  | 32  | 32 | :2 | 32 | 32  | 32   | 32   | 32   | 32   | 32  | 32  | 32  |
|               | Ru | ın 3 | (cou | untei | rbal | ance | ed) |     | •  |    | Ru | n 4 | (coi | Inte | rbal | ance | ed) |     | · · |
| Condition     | F  | Ν    | F    | Α     | F    | Ν    | F   | А   | S  | 11 | F  | Ν   | F    | А    | F    | N    | F   | А   | S   |
| Volumes 10    | 10 | 10   | 10   | 10    | 10   | 10   | 10  | 10  | 10 | 10 | 10 | 10  | 10   | 10   | 10   | 10   | 10  | 10  | 10  |
| Time (a)      |    | ~ ~  |      | ~ ~   | ~ ~  | ~ ~  | ~ ~ | ~ ~ |    |    |    | ~ ~ | ~ ~  | ~ ~  | ~ ~  | ~ ~  | ~ ~ | ~ ~ | ~~  |

#### Attention to motion: physiophysiological interaction design

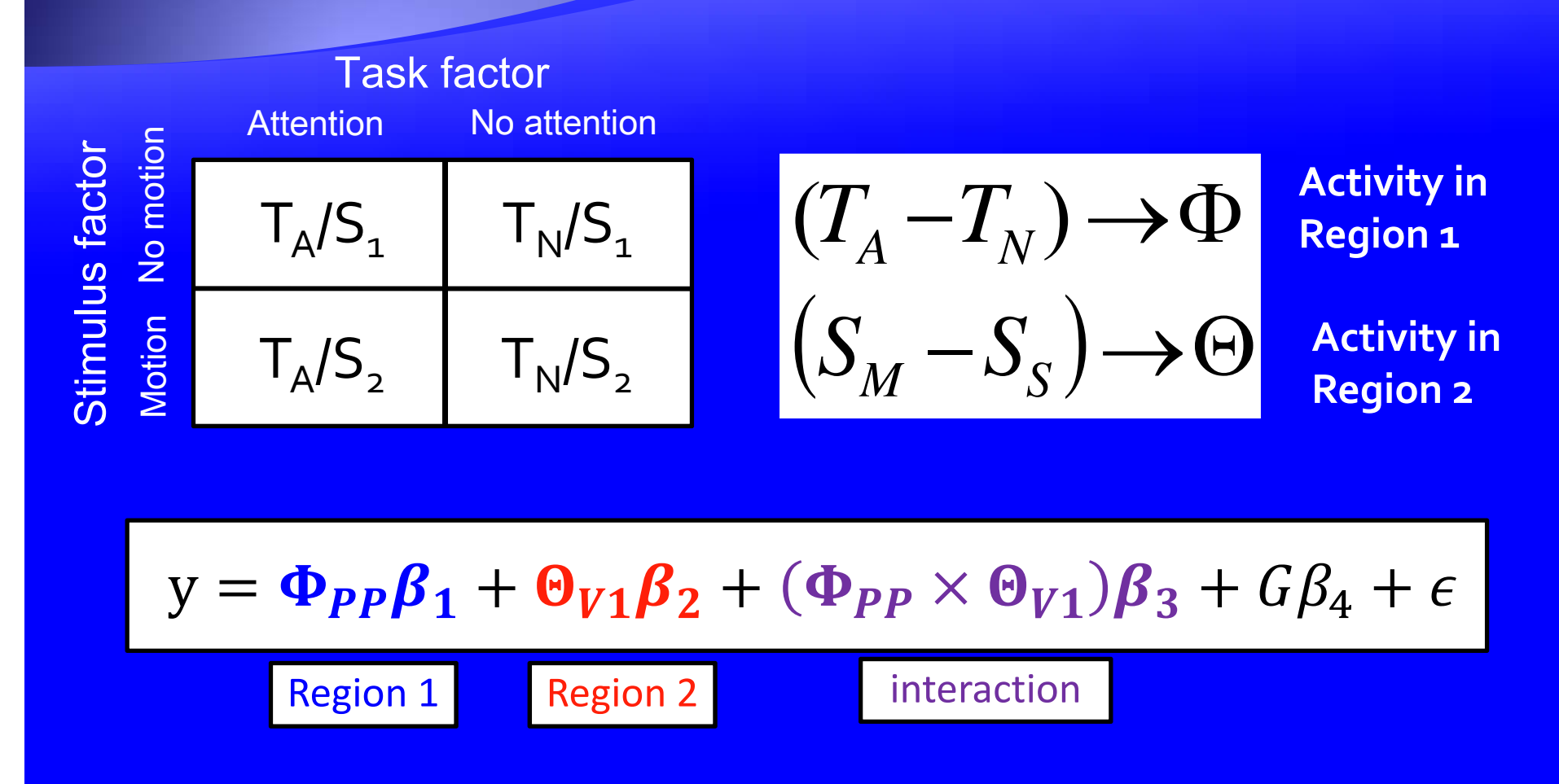

#### Physiophysiological interactions

 Task: Subjects asked to detect speed changes in radially moving dots (fMRI).

 Does activity in posterior parietal (PP) cortex (attentional area) modulate the response to V1 (motion area) activity (or is there a contribution from PP that depends on V1 activity)?

$$y = \Phi_{PP}\beta_1 + \Theta_{V1}\beta_2 + (\Phi_{PP} \times \Theta_{V1})\beta_3 + G\beta_4 + \epsilon$$
  
Region 1 Region 2 interaction

#### Interaction effect in V5

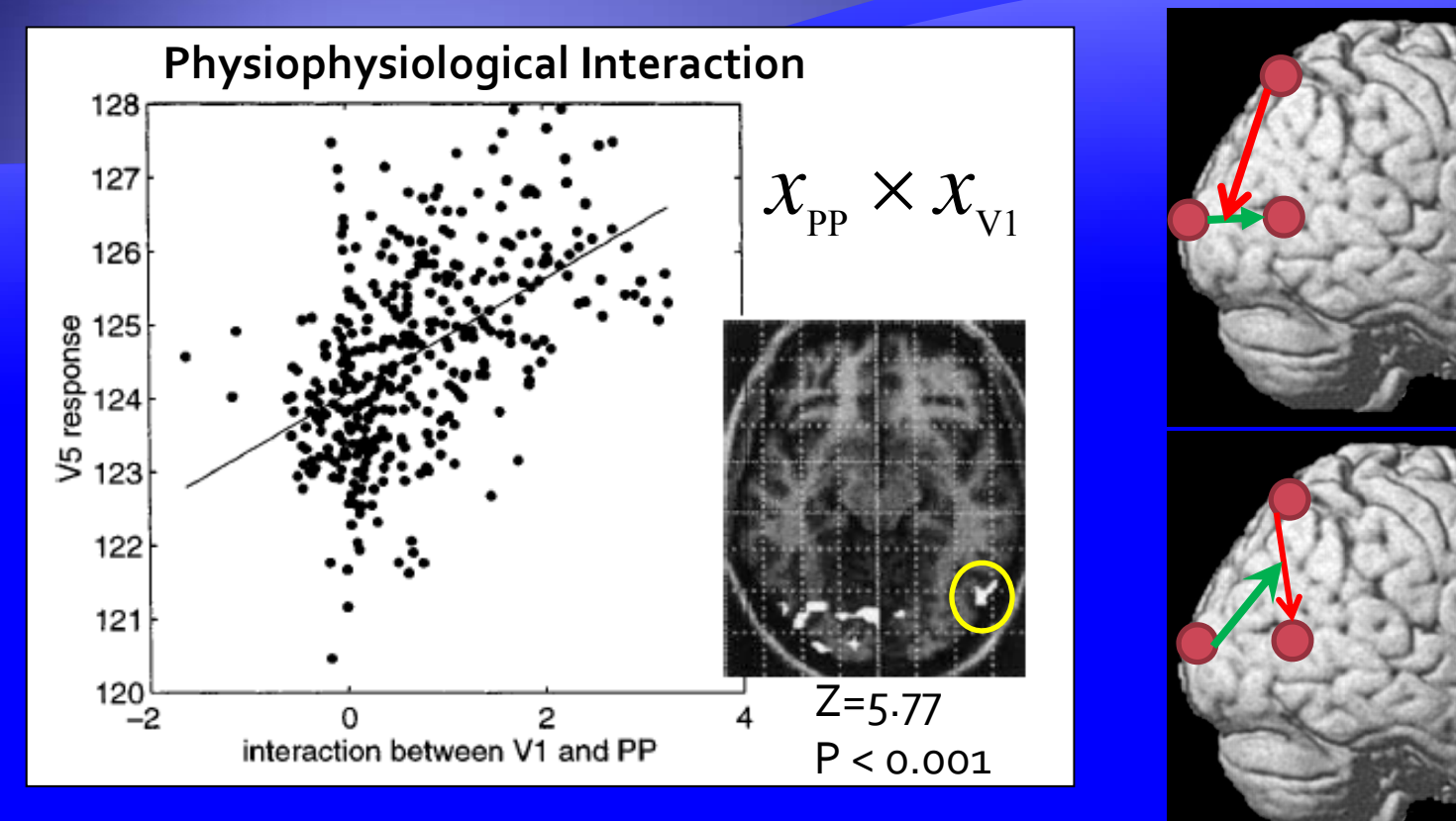

- modulation of the V1  $\rightarrow$  V5 contribution by PP?
- modulation of the PP  $\rightarrow$  V5 contribution by V1?

## Psychophysiological interactions

1 Physiological factor (neural activity)
1 Psychological factor (experimental context)

 Change in regression slope due to the differential response of the signal from one region under the influence of different experimental contexts.

 Bilinear model of how the psychological context changes the influence of one area on another.

#### Attention to motion: psychophysiological interaction design

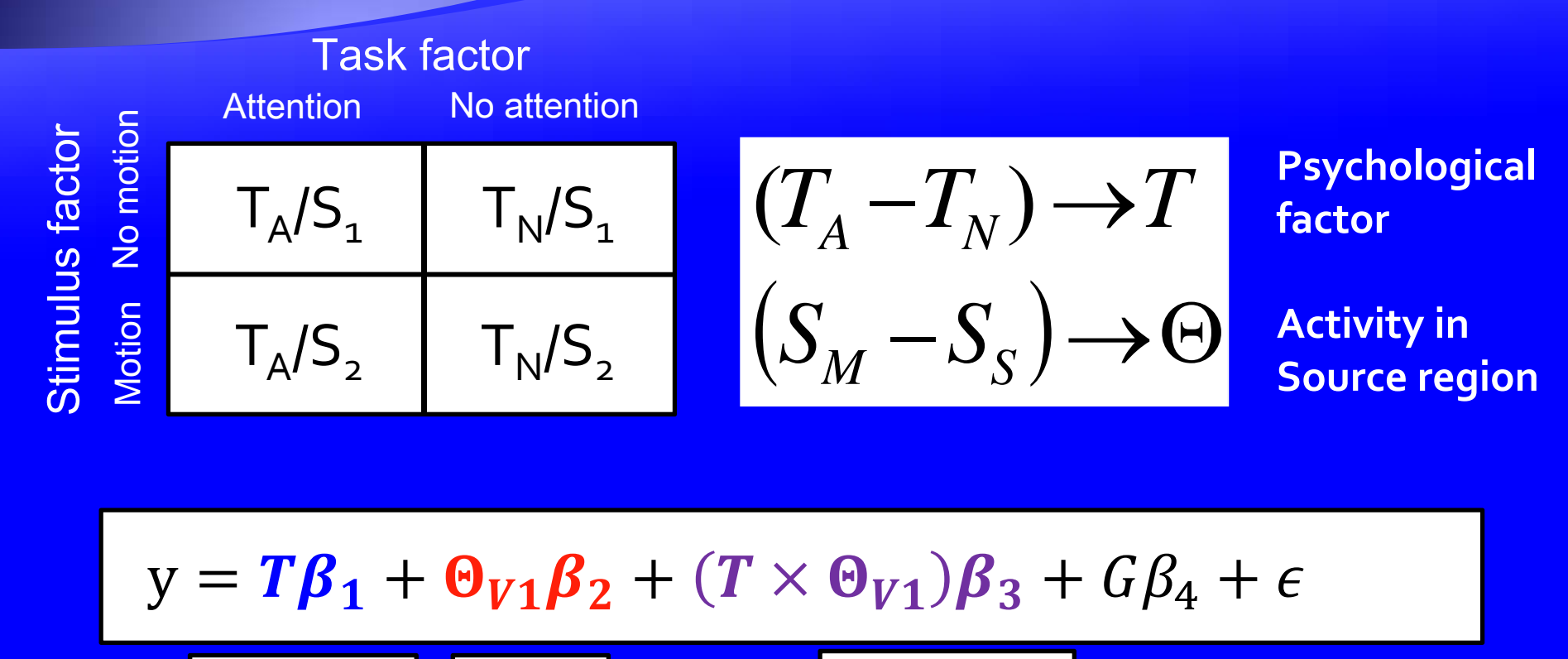

Task factor

Source

Region

interaction

#### **Psychophysiological interactions:**

 Task: Subjects asked to detect speed changes in radially moving dots (fMRI).

 Does the task (attention) modulate the response, to V1 activity, or does activity in V1 influence the response to attention? [Inference on task and regional effects]

$$y = T\beta_{1} + \Theta_{V1}\beta_{2} + (T \times \Theta_{V1})\beta_{3} + G\beta_{4} + \epsilon$$
  
Task factor  
Source  
Region  
Interaction

D. Gite

## **Psychophysiologic interaction**

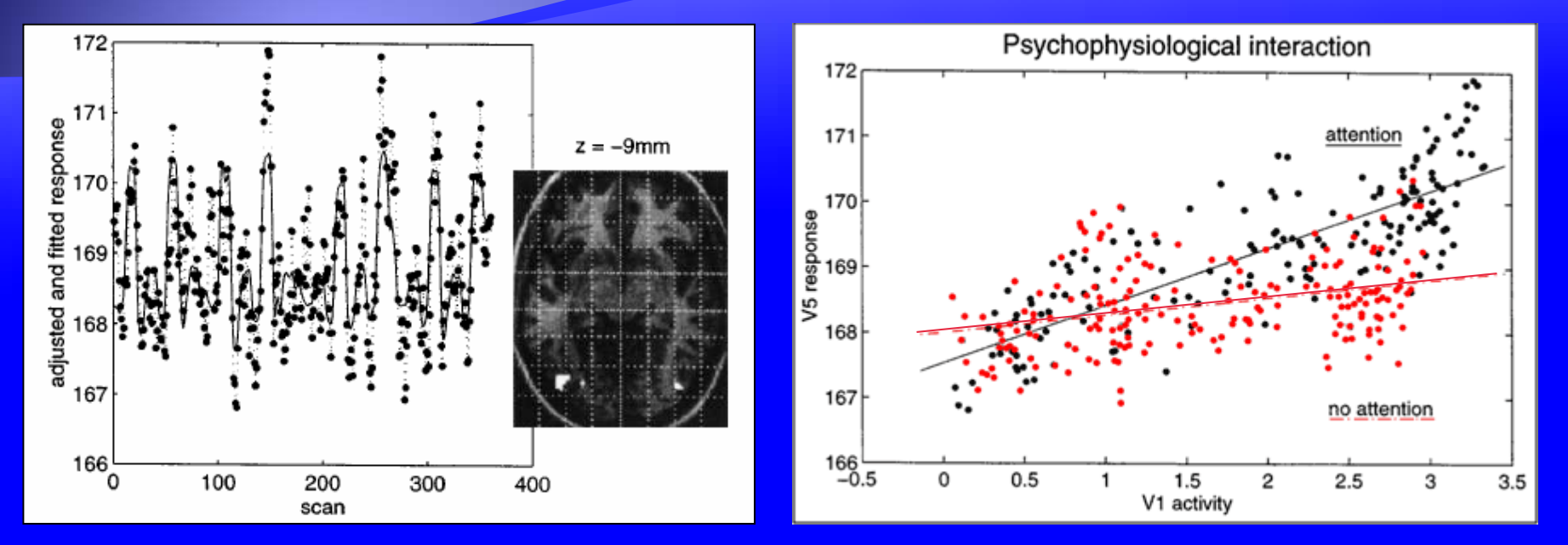

Two possible interpretations

- Modulation of the contribution of V1 to V5 by attention (context specific)
- Modulation of attention specific responses in V5 by V1 inputs (stimulus specific)

#### Two mechanistic interpretations of PPI's.

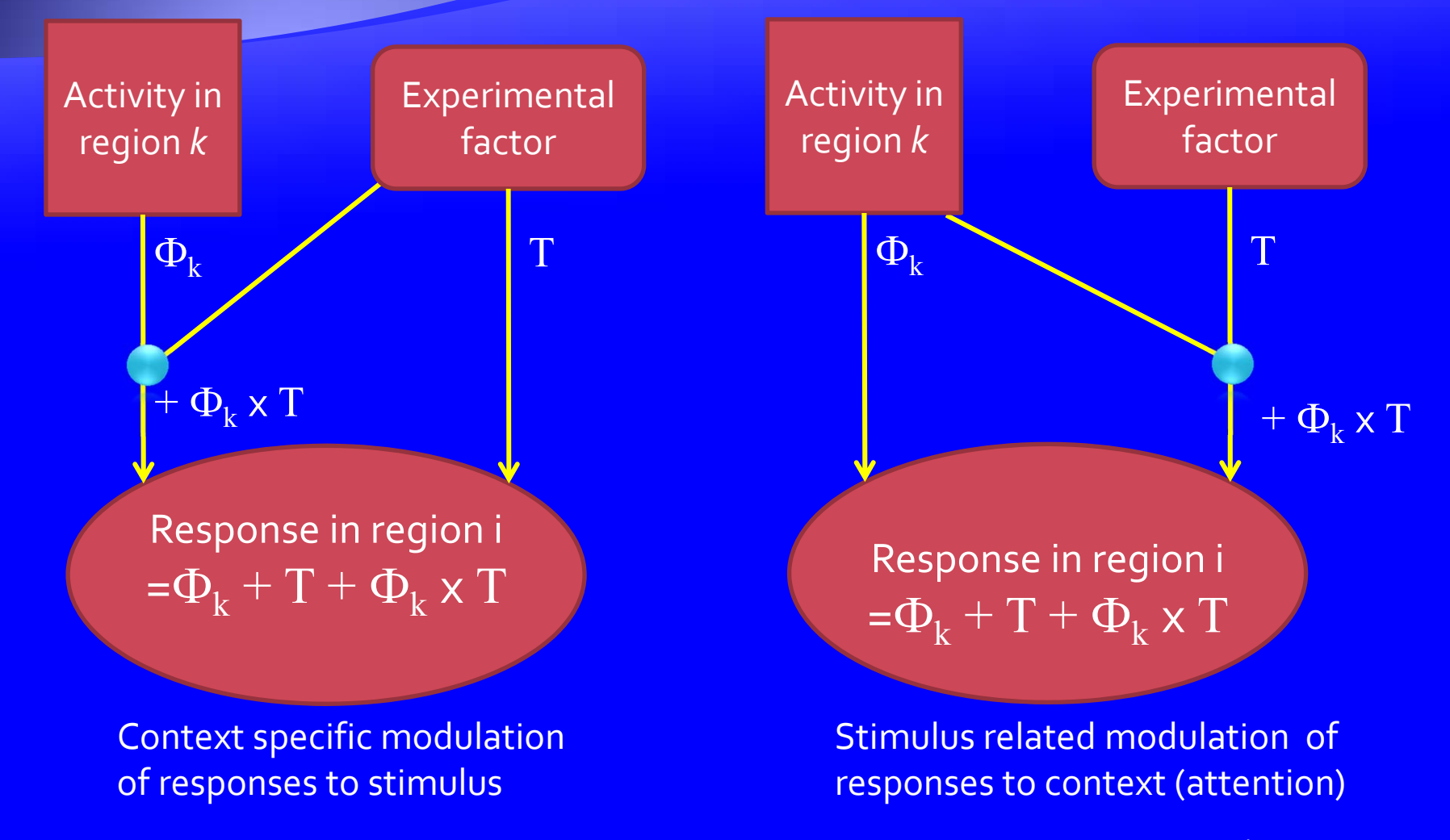

#### **PPI vs. correlation**

- Are PPI's the same as correlations?
  - No
    - PPI's are based on regressions and <u>explicitly</u> <u>discount main effects</u> (discount simple correlations)

## **PPI vs. correlations**

- Kim and Horwitz investigated correlations vs. PPI regression using a biologically plausible neural model.
- PPI results were similar to those based on integrated synaptic activity (gold standard)
- Results from correlations were not significant for many of the functional connections.
- <u>A change in influence between 2 regions may not</u> involve a change in signal correlation

## **PPI directionality**

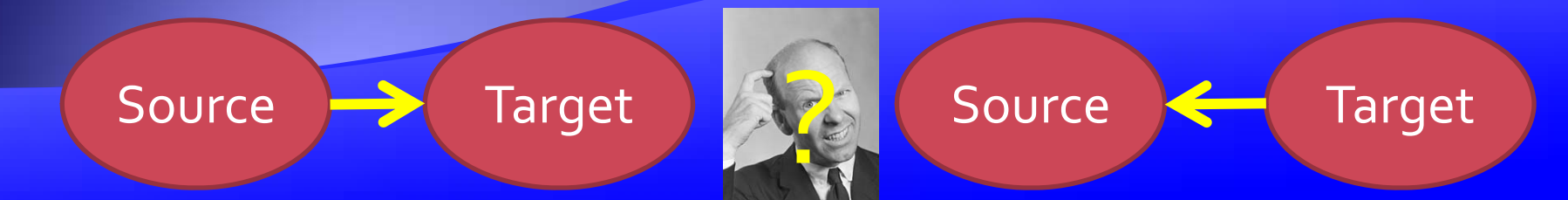

- Although PPIs select a source and find target regions, they cannot determine the directionality of connectivity.
- The regression equations are reversible. The slope of A → B is approximately the reciprocal of B → A (not exactly the reciprocal because of measurement error)
- Directionality should be pre-specified and based on knowledge of anatomy or other experimental results.

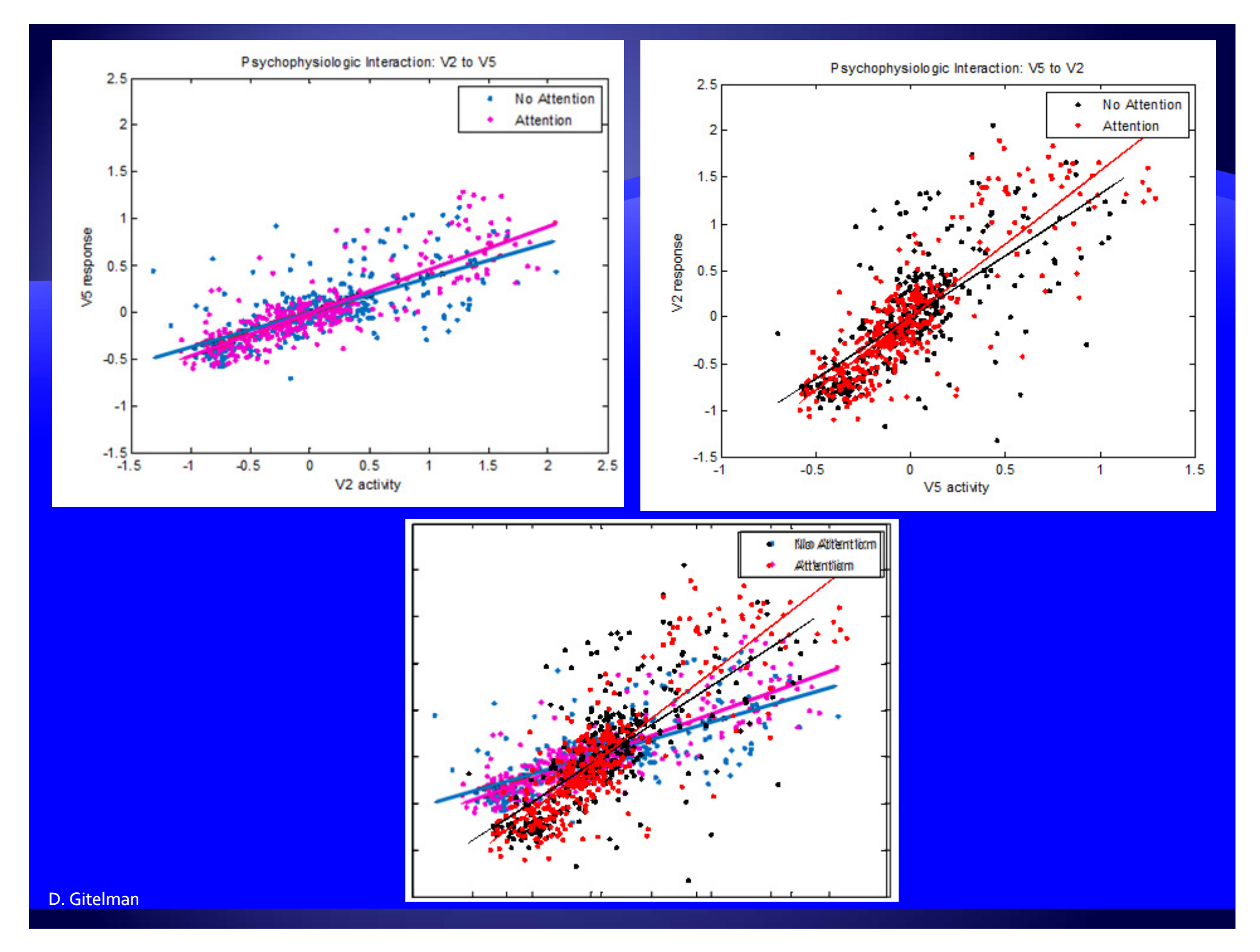

#### **PPI: notes**

- Because they consist of only 1 input region, PPI's are models of contributions rather than effective connectivity.
- PPI's depend on factorial designs, otherwise the interaction and main effects may not be orthogonal, and the sensitivity to the interaction effect will be low.
- Problems with PPI's
  - Interaction term not formed correctly (as originally proposed)
  - Analysis can be overly sensitive to the choice of region.

#### Interaction term: first pass

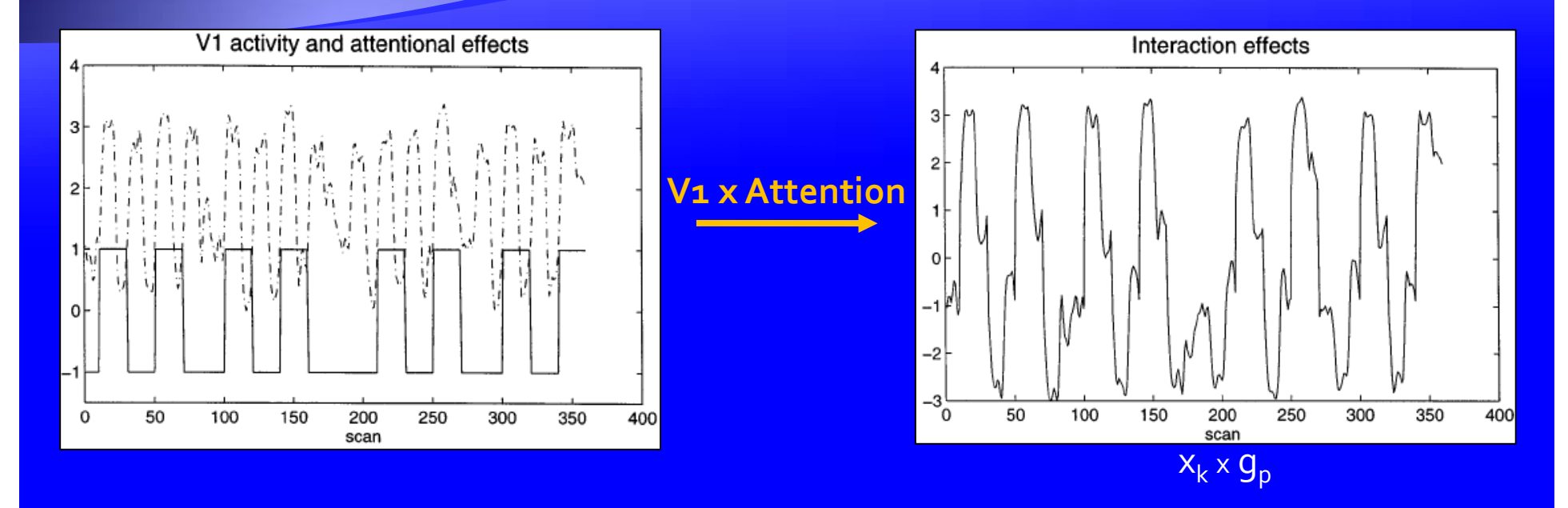

 Psychophysiological interaction term originally formed by multiplying measure BOLD signal by context vector (or by another BOLD signal in the case of physiophysiological interactions)

#### Interaction term (revisited)

- - $\otimes$  = convolution
- Initial formulation of PPI estimated the interaction term as BOLD x context vector.
- BUT: Interactions actually occur at a neuronal level!
- Therefore neuronal activity must be estimated from hemodynamic activity
  - But, this is difficult because mapping from BOLD signal to neural signal is non-unique (due to loss of high frequency information) (Zarahn, Neuroimage, 2000)

#### **BOLD vs. neural interactions**

$$y_t = \sum_{\tau} h_{\tau} x_{t-\tau} \Longrightarrow y = Hx$$

 $y_t$  = Measured BOLD signal  $h_{\tau}$  = hemodynamic (impulse) response function  $x_{t-\tau}$  = neuronal signal H = HRF in Toeplitz matrix form

$$y_A y_B = (H x_A) (H x_B)$$

$$HPy_A = (HP)(Hx_A)$$

Gitelman et al., Neuroimage, 2003

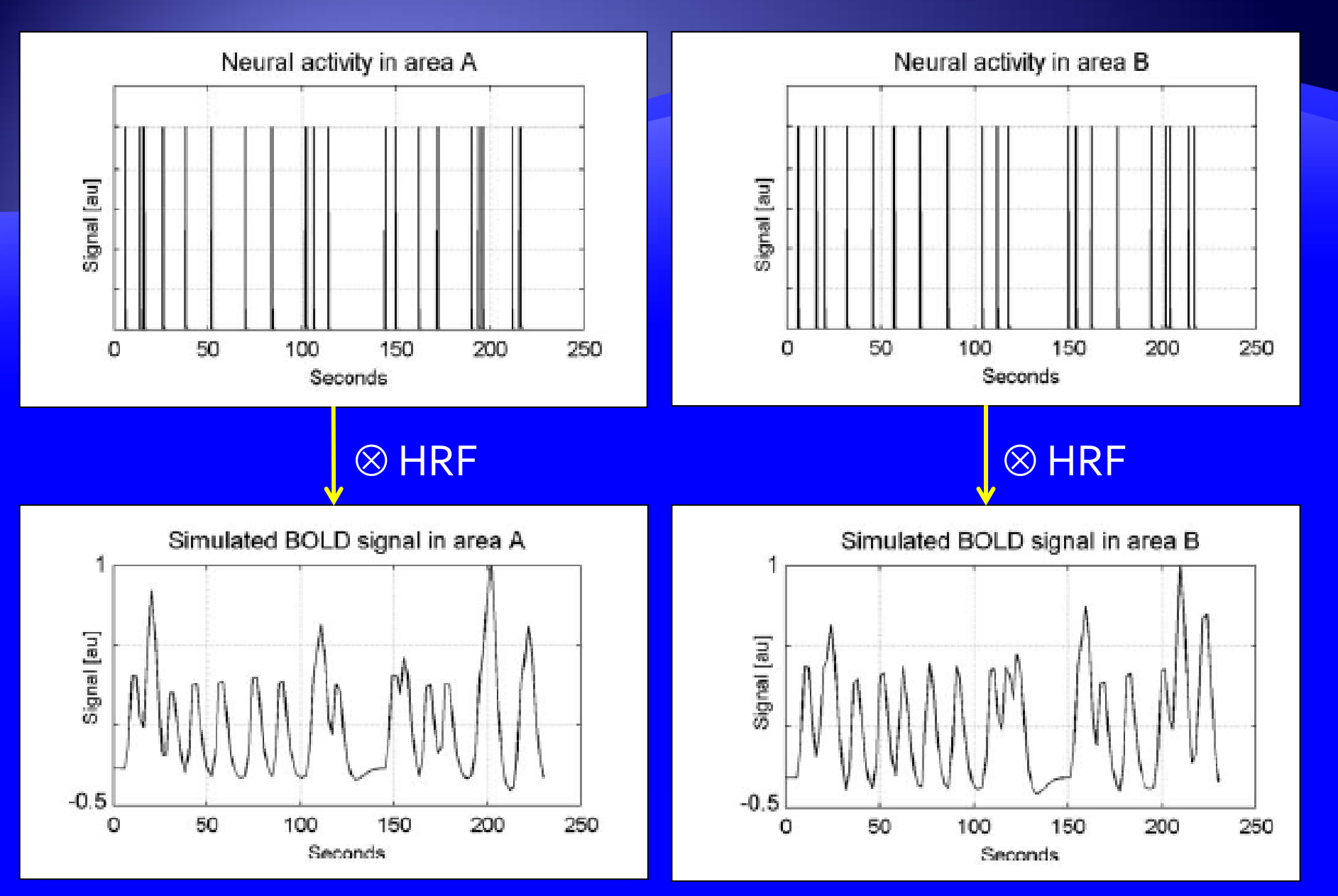

#### BOLD vs. neural interactions (example)

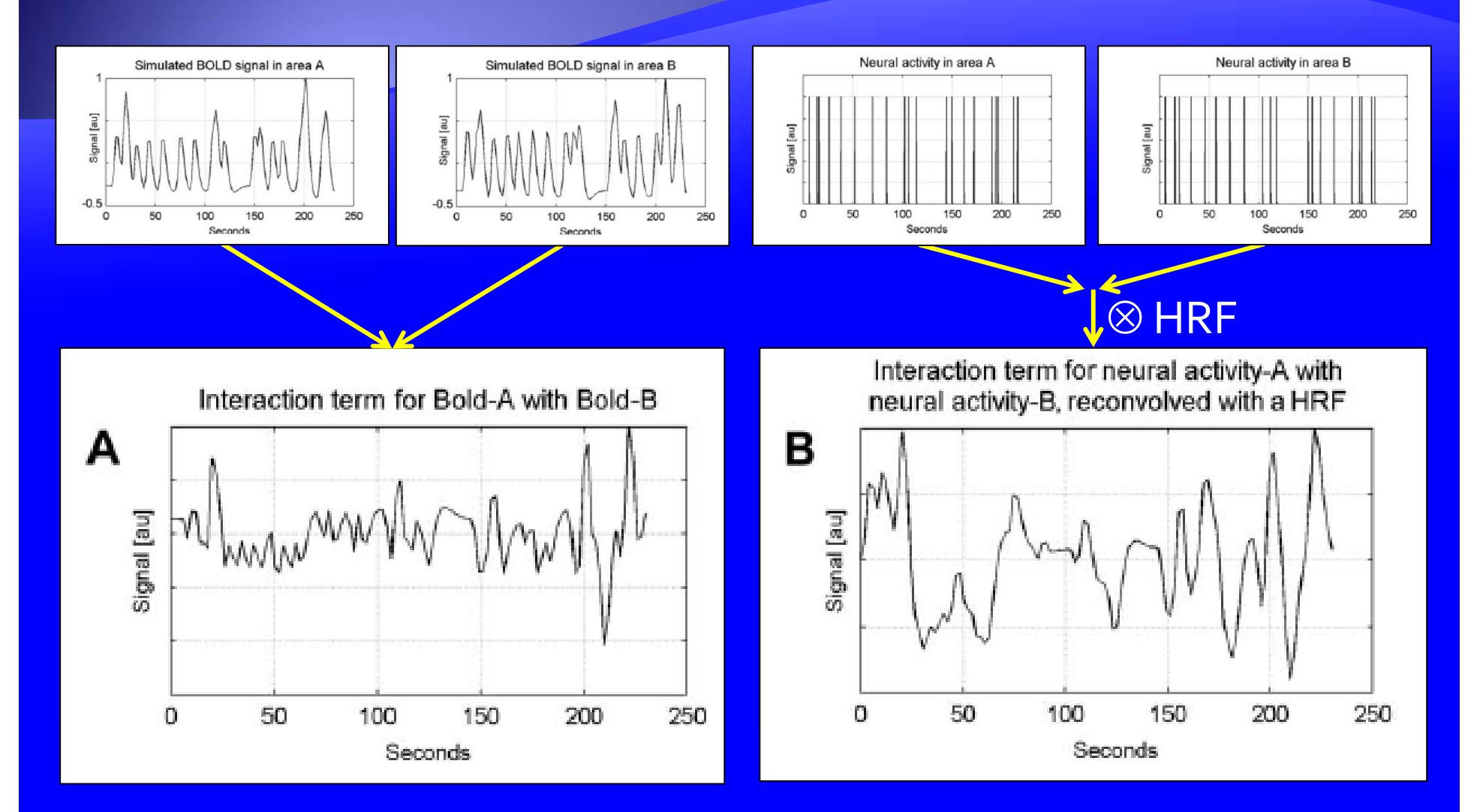

# **Deconvolution of BOLD signal**

- Can try using a maximum likelihood estimator (i.e., least squares) but this runs into trouble with highfrequency components.
  - Zarahn constrained the estimates to particular temporal intervals. (Zarahn, Neuroimage, 2000)
- Can try using a Weiner filter, but this requires high SNR and an estimate of the noise spectral density. (Glover, Neuroimage, 1999)
- Use empirical Bayes deconvolution to finesse the noise estimates by setting the prior precisions on the high frequencies to 0. (Gitelman, Neuroimage, 2003)

#### Deconvolution (effect of noise)

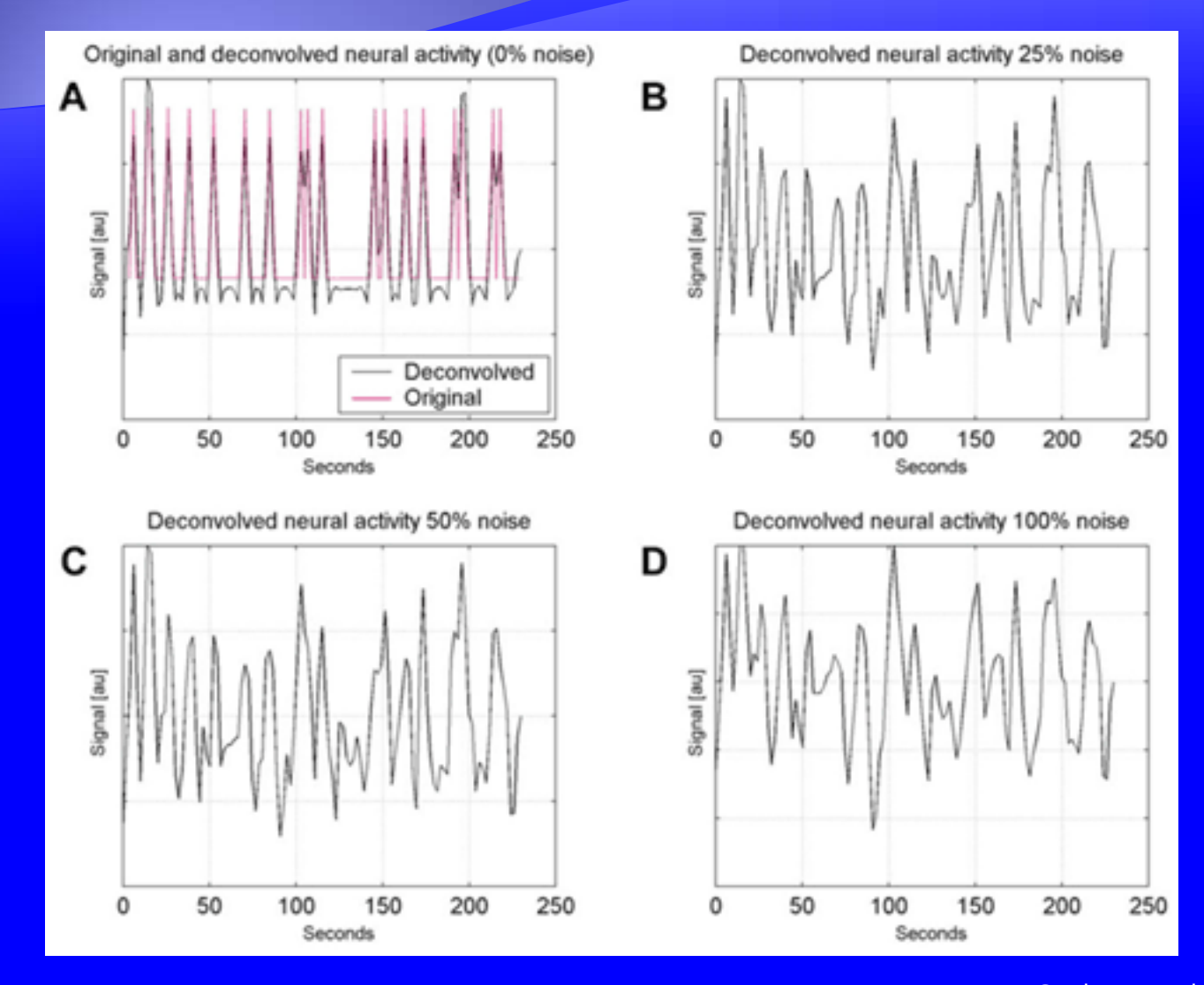

D. Gitelman

Gitelman et al., Neuroimage, 2003

## BOLD vs. neural interactions (effect of noise)

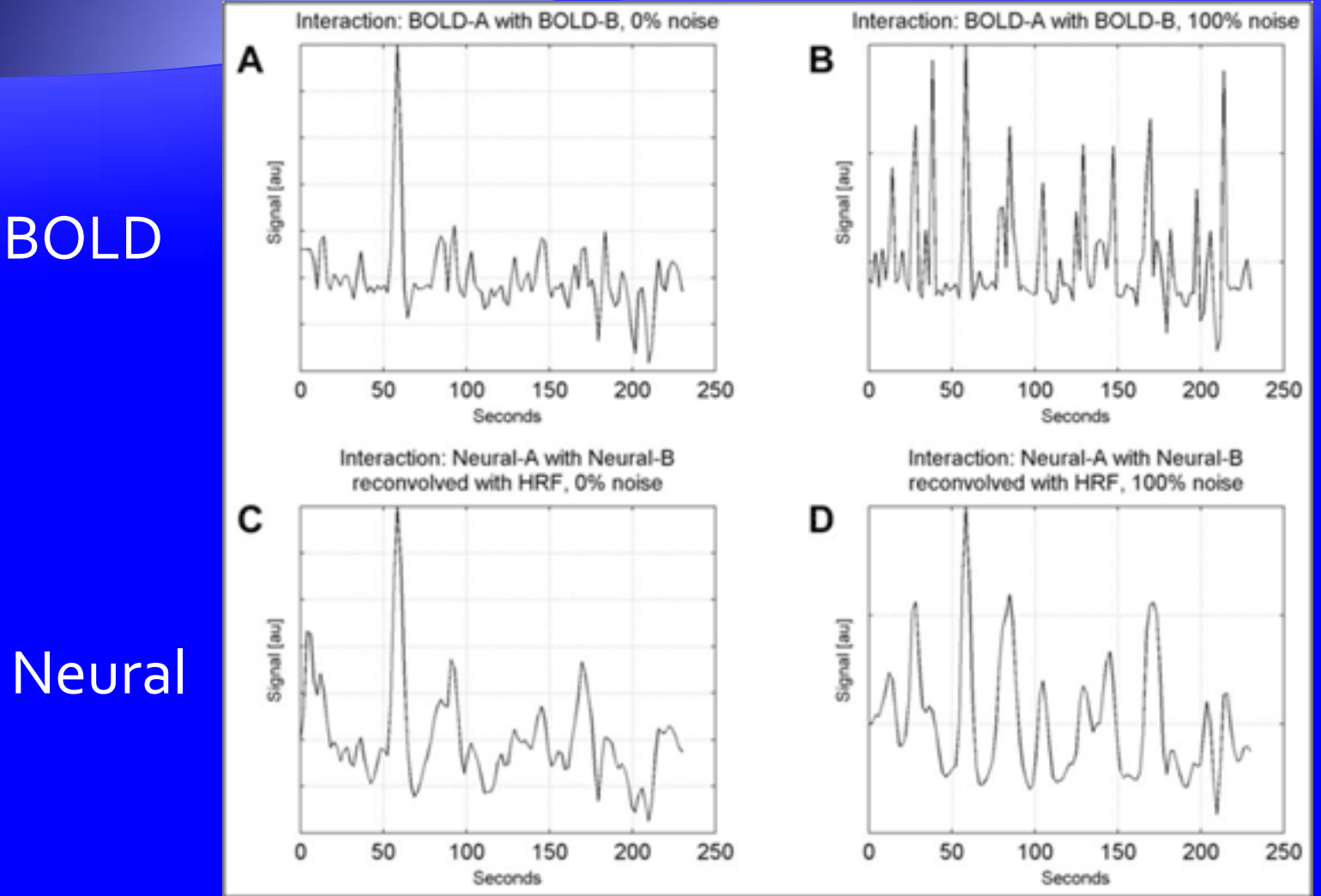

# BOLD vs. neural interactions (block design)

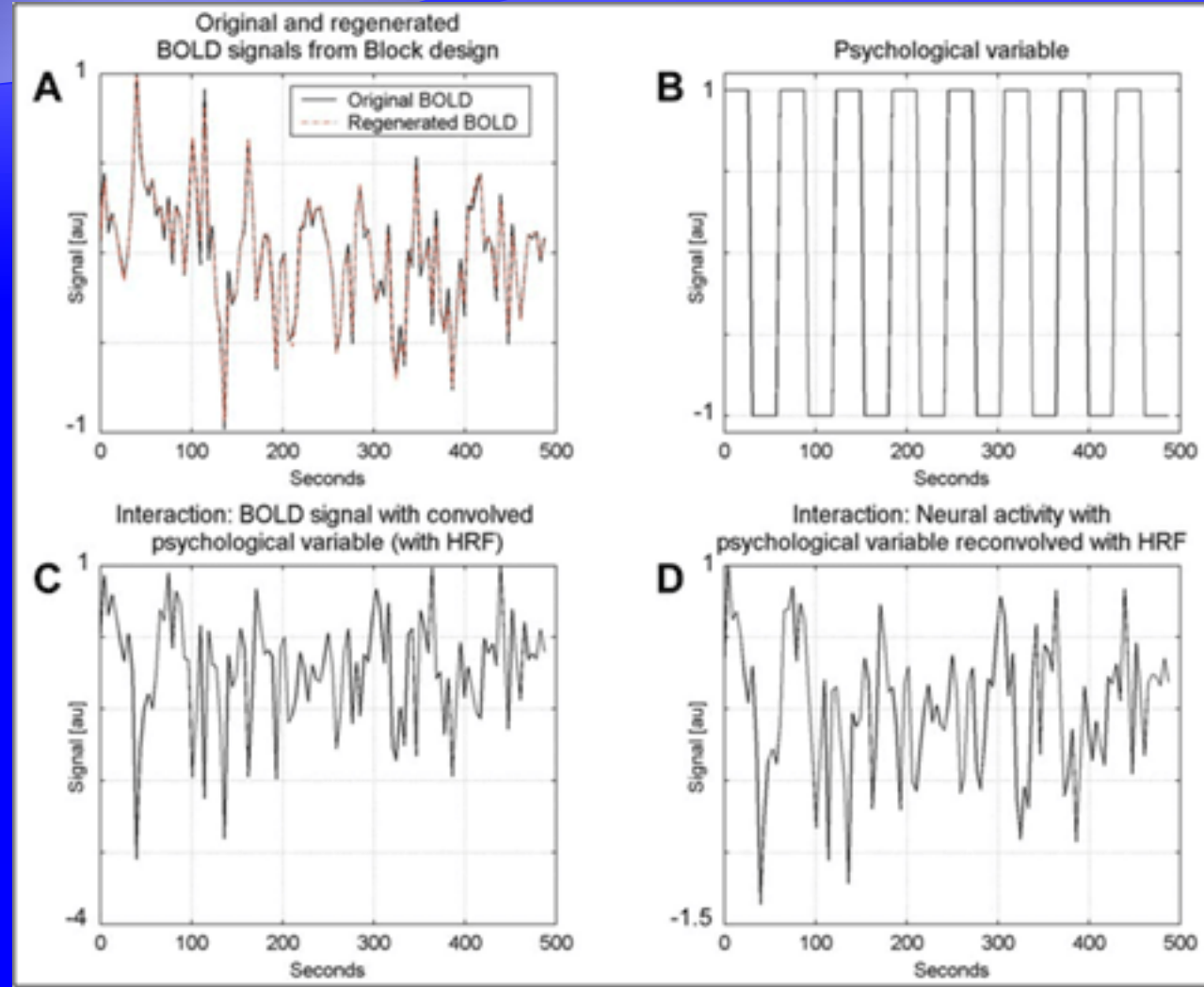

D. Gitelman

Gitelman et al., Neuroimage, 2003

## BOLD vs. neural interactions (event-related design)

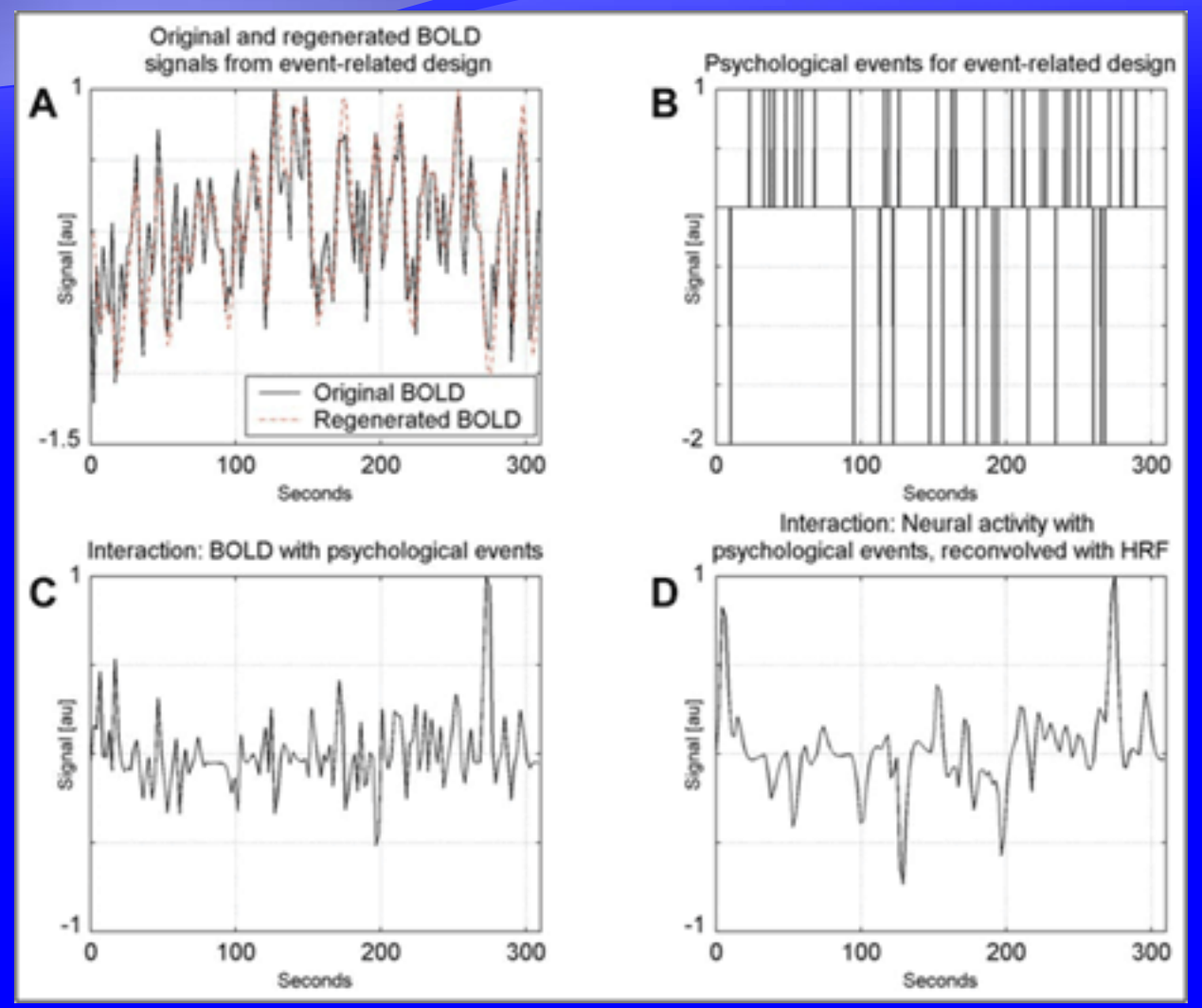

D. Gitelman

Gitelman et al., Neuroimage, 2003

# **PPI EXAMPLES**
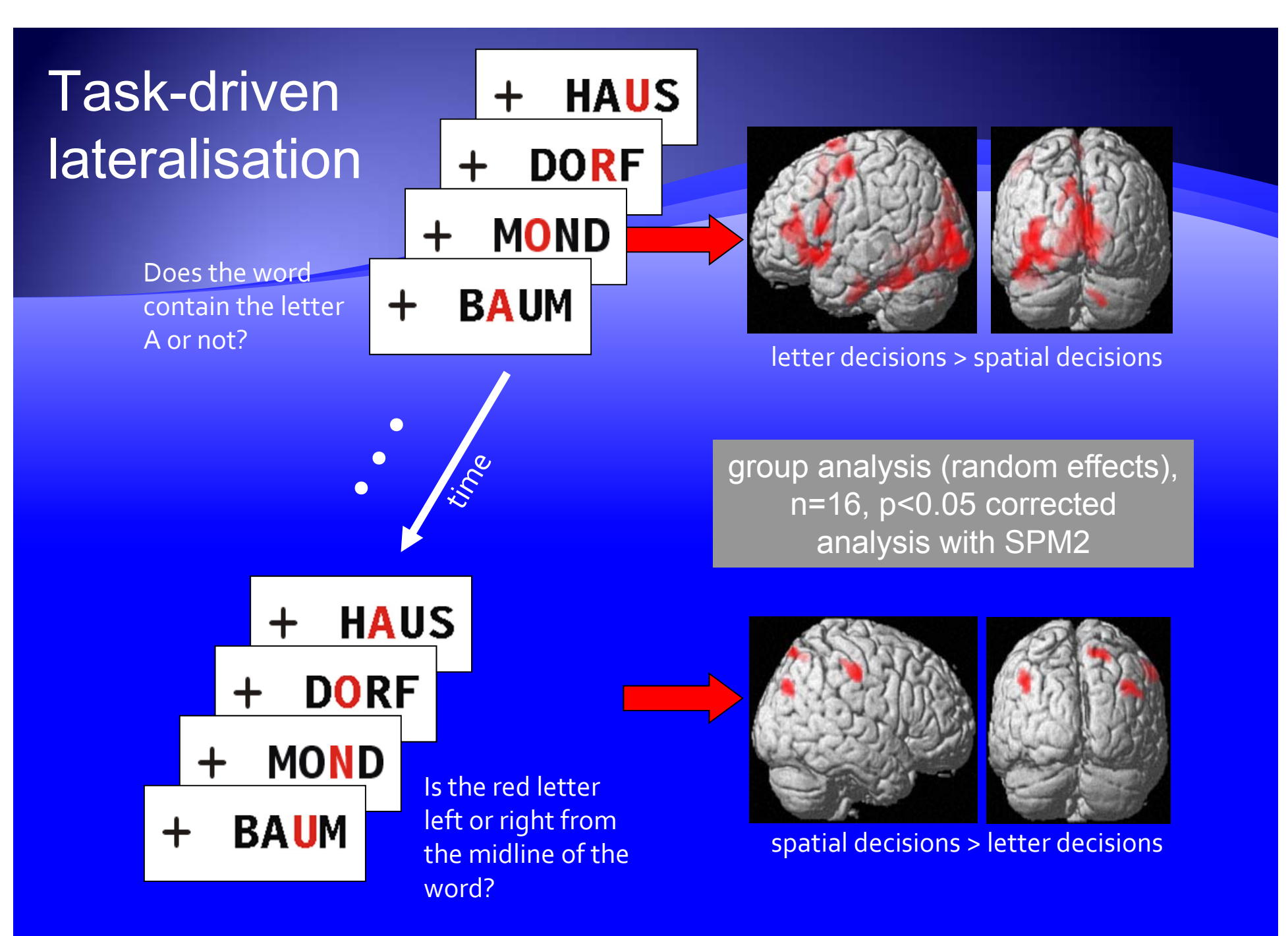

D. Gitelman

Stephan et al, Science, 2003

# Bilateral ACC activation in both tasks – but asymmetric connectivity !

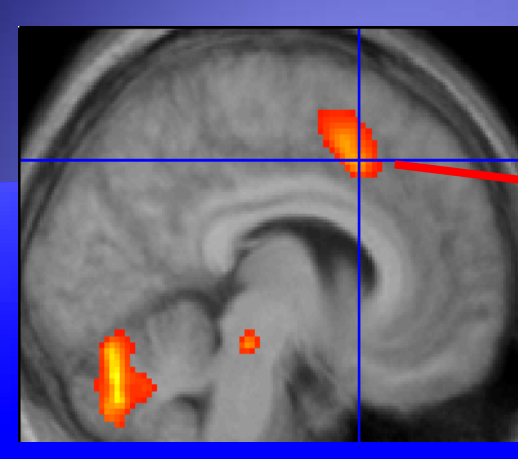

left ACC (-6, 16, 42)

group analysis random effects (n=15) p<0.05, corrected (SVC)

letter vs. spatial decisions

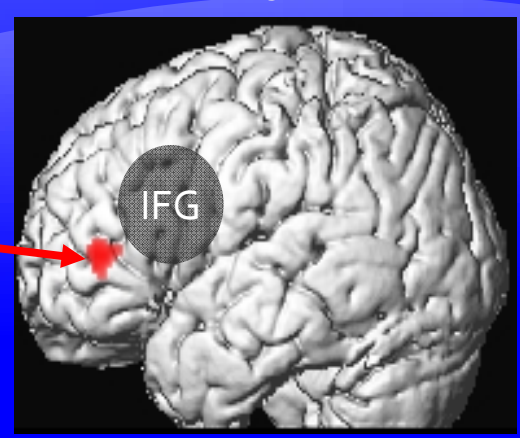

Left ACC  $\rightarrow$  left inf. frontal gyrus (IFG): increase during letter decisions.

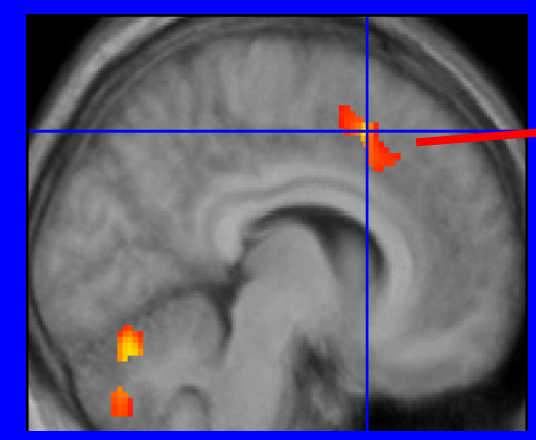

right ACC (8, 16, 48)

spatial vs. letter decisions

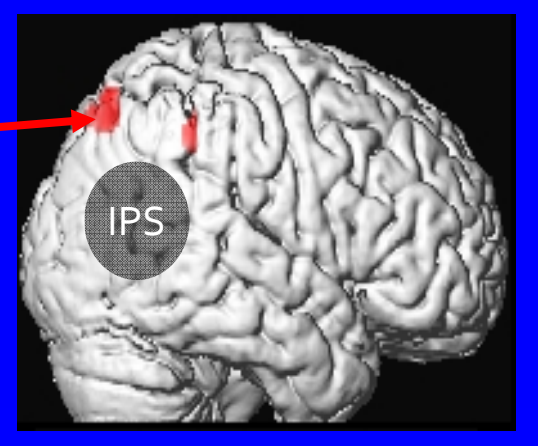

Right ACC  $\rightarrow$  right IPS: increase during spatial decisions.

### PPI single-subject example

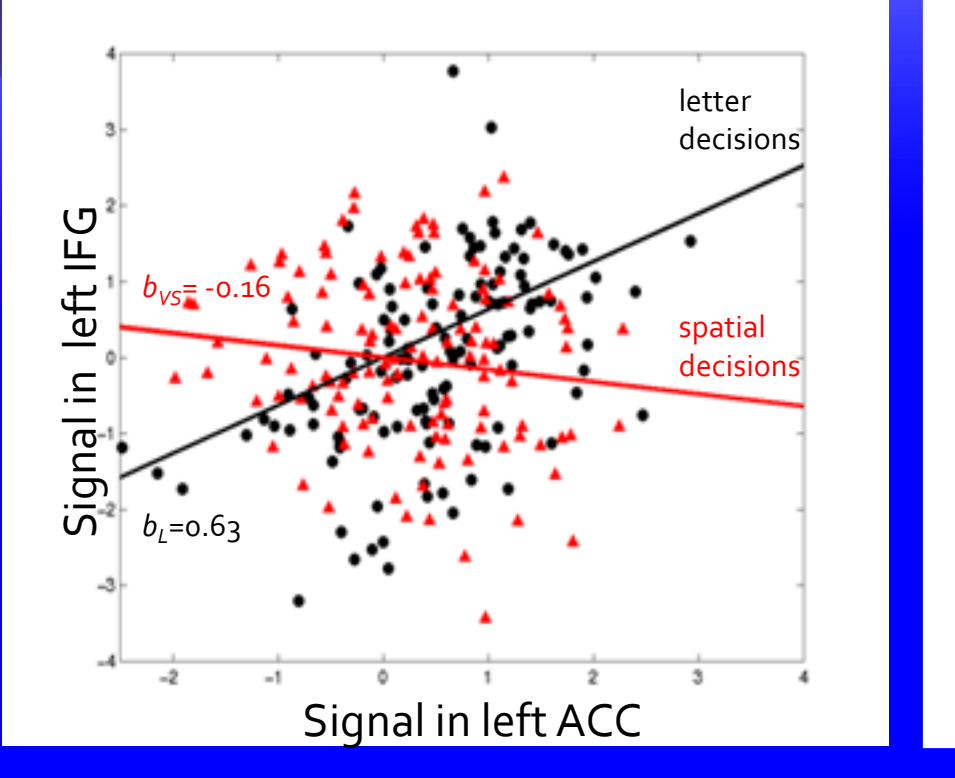

Left ACC signal plotted against left IFG

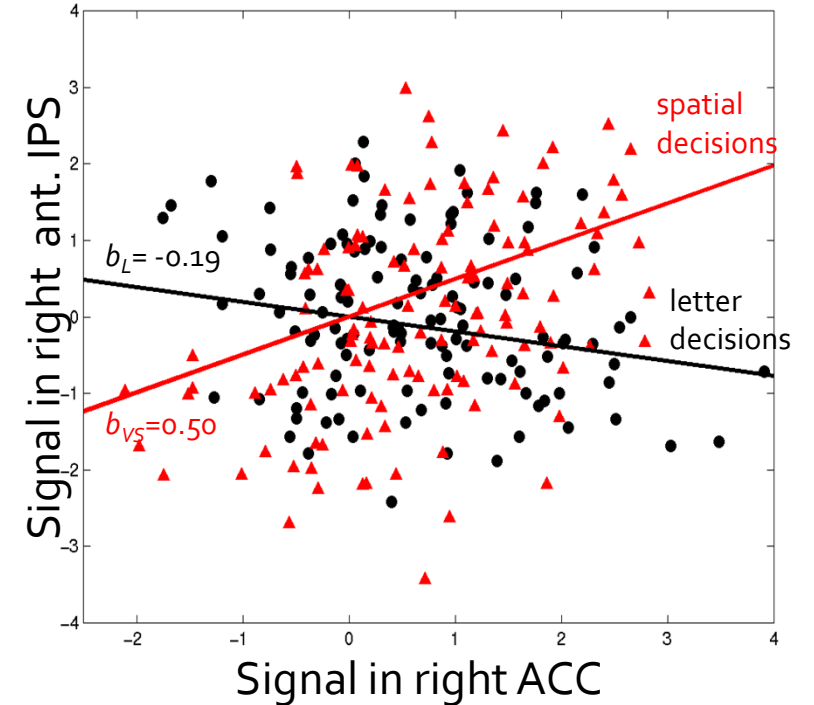

**Right ACC signal plotted against right IPS** 

# Interactions between the attentional and gustatory networks

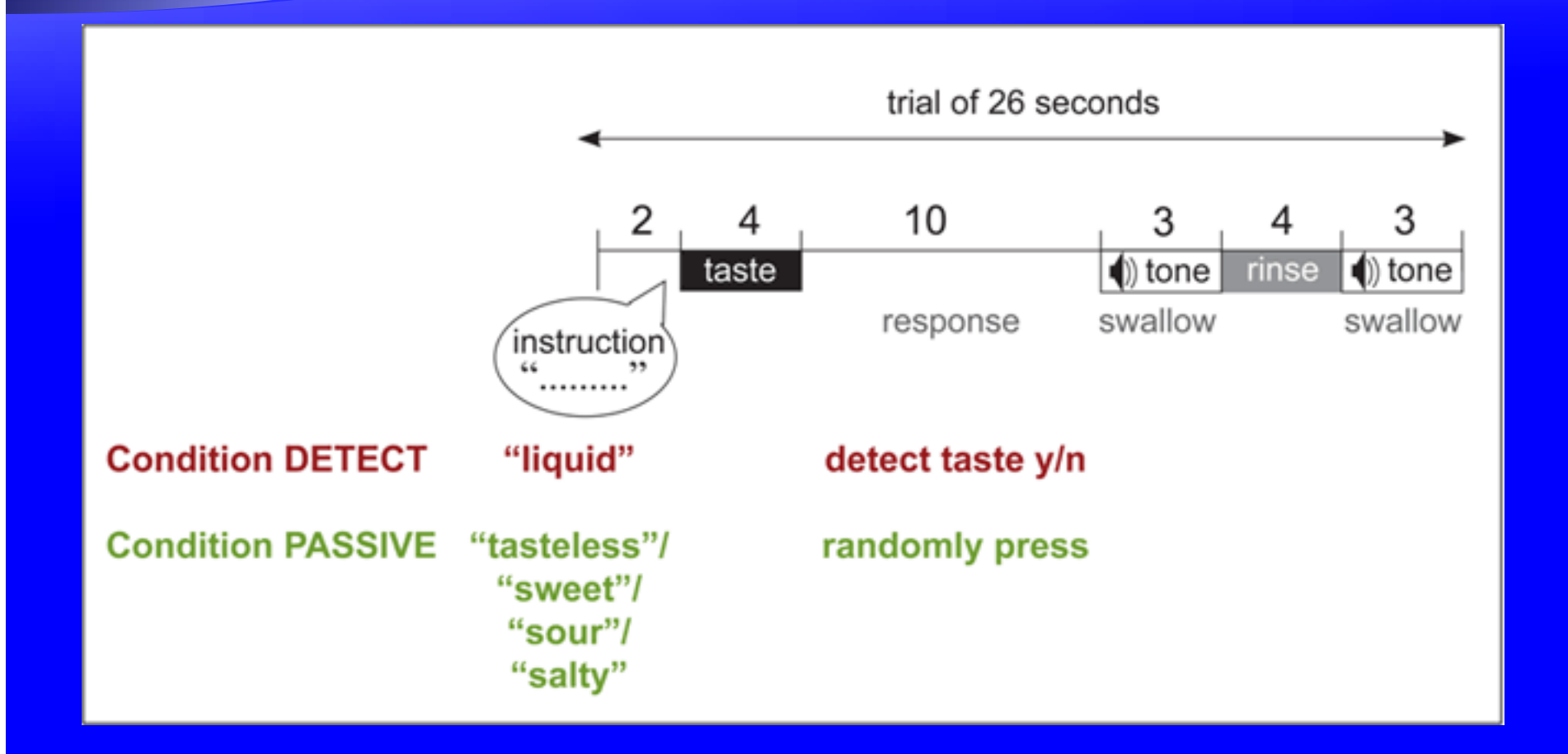

### Main effects: Detect tasteless – Passive tasteless

#### Activation of multiple areas within insula and operculum

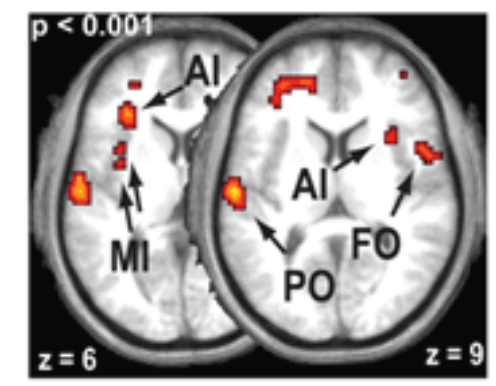

T-values 9.30

AI = anterior insula FO = frontal operculum MI = mid insula PO = parietal operculum

#### Activation of canonical attention network

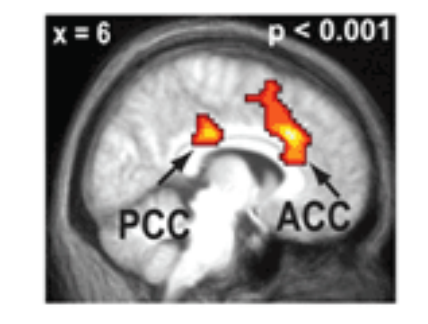

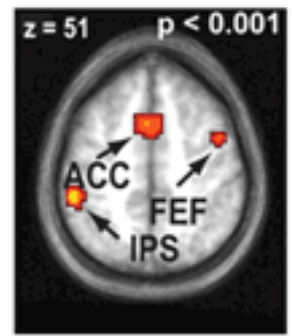

PCC = posterior cingulate cortex ACC = anterior cingulate cortex IPS = intraparietal sulcus FEF = frontal eye fields

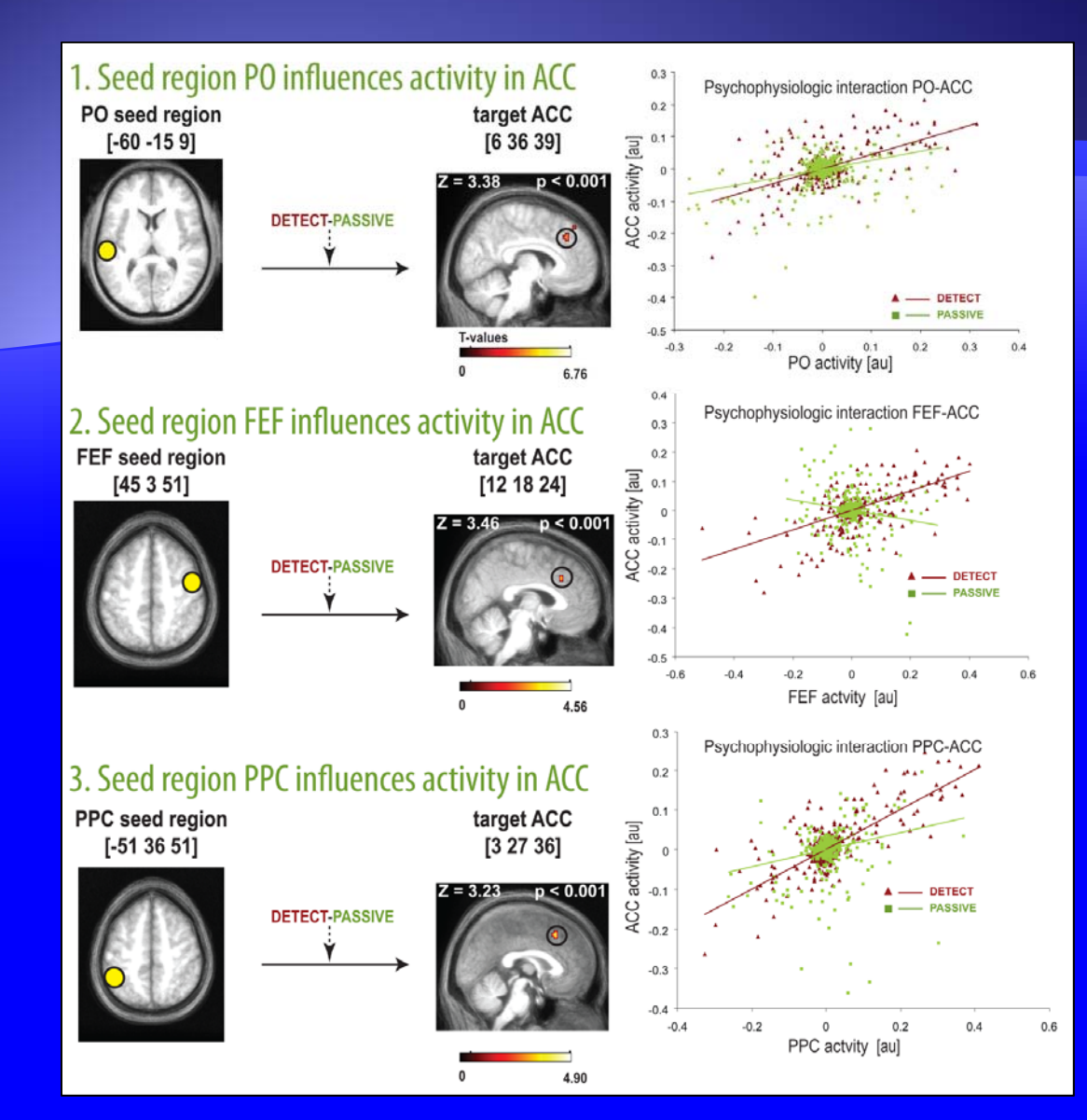

At a lower threshold ( $P_{unc} = 0.005$ , influences were seen from FEF, PO and PPC on AI /FO.

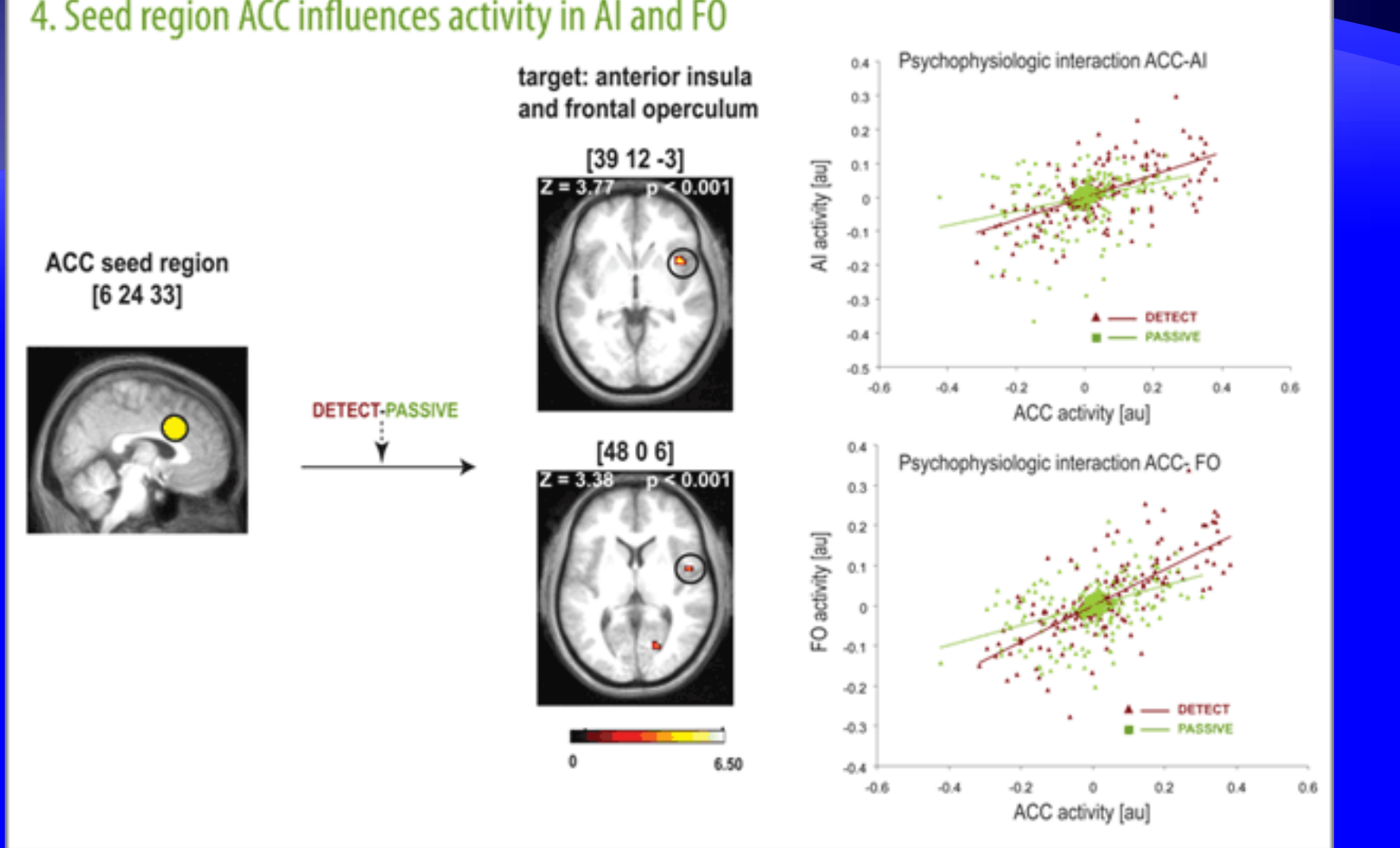

#### 4. Seed region ACC influences activity in AI and FO

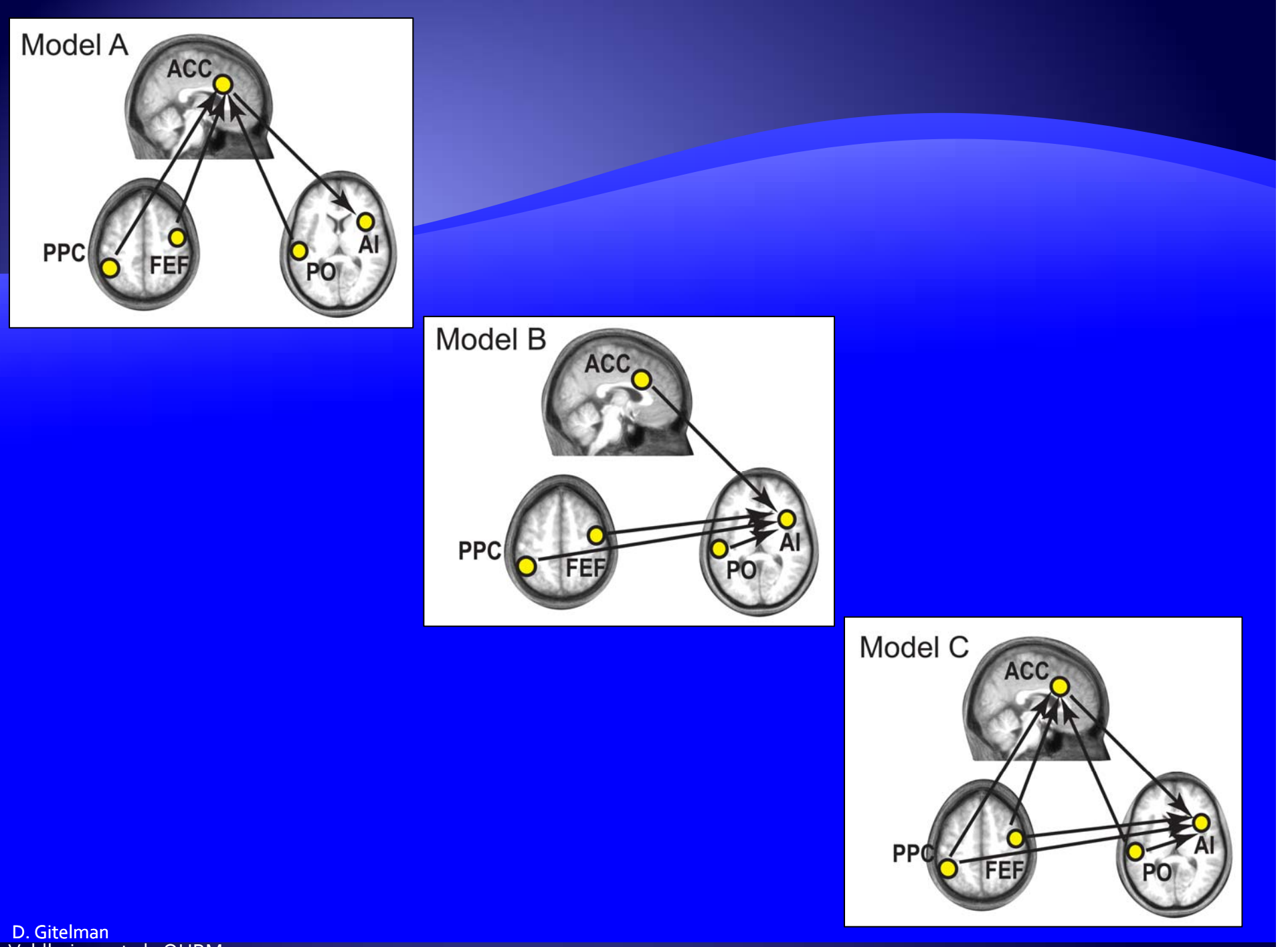

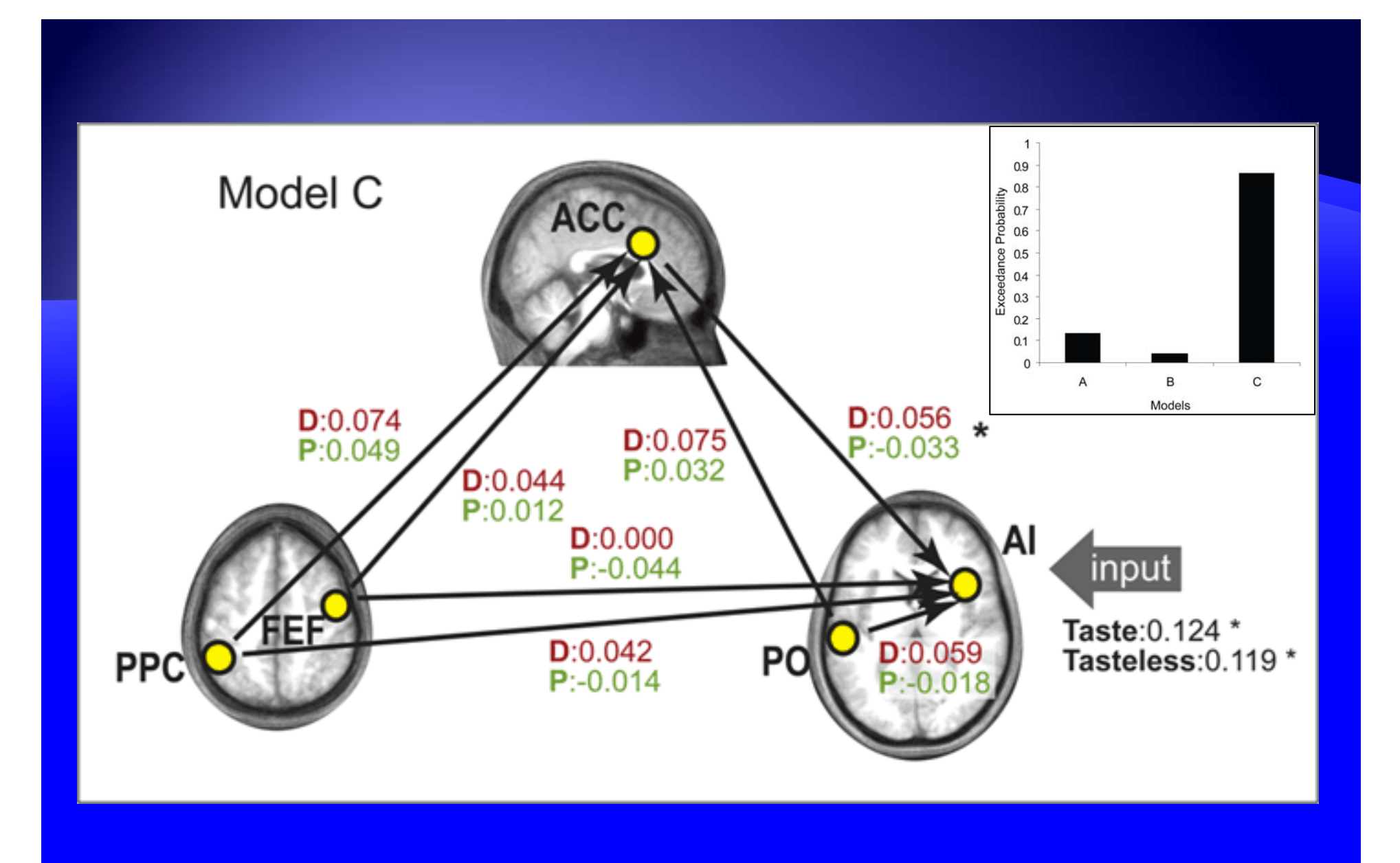

### Physiophysiological interaction

### Inkblot test

- Common/frequent
- Infrequent
- Rare/unusual

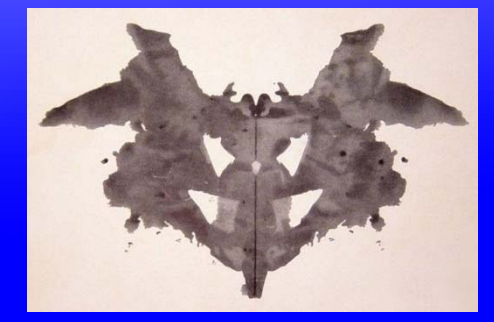

- Increased in schizophrenia and certain personality disorders
- Associated with unusual perception and higher percentage of unusual responses in artistic populations.
- Since amygdala activity can affect perceptual processing hypothesis is that amygdala is active during inkblot test.

### VBM demonstrated increased amygdala & cingulate volume in subjects with more unusual responses.

![](_page_46_Figure_1.jpeg)

![](_page_47_Figure_0.jpeg)

- fMRI study responses to inkblot test
  - [unique frequent]: temporal pole (p<0.05 corr), cingulate & orbitofrontal (p< 0.001 unc).</li>
  - [frequent unique]: occipitotemporal cortex
  - No amygdala responses (even when transient activity examined)
  - Temporal pole heavily connected to amygdala, and may access emotionally valent representations

## Physiophysiological interaction

![](_page_48_Figure_1.jpeg)

$$\mathbf{X}_{i} = \mathbf{X}_{\mathrm{AMY}} \times \mathbf{X}_{\mathrm{LAP}} \cdot \boldsymbol{\beta}_{\mathrm{interaction}} + \mathbf{X}_{\mathrm{LAP}} \cdot \boldsymbol{\beta}_{\mathrm{connectivity}} + \mathbf{R} \cdot \boldsymbol{\beta}_{\mathrm{no\_interest}} + \mathbf{e}_{i},$$

 Temporal pole may link sensory input from occipitotemporal regions with top-down frontal control and emotional modulation by the amygdala

# PPI of the superior colliculus

Explore

Saccade

в

С

(4)

 $(\mathfrak{T})$ 

2

1

ന

Central

![](_page_49_Figure_4.jpeg)

(4)

 $(\mathfrak{T})$ 

(1)

4

(2)

4)

2

 $^{\odot}$ 

3

3

4

0

Ð

 $^{(1)}$ 

![](_page_49_Picture_5.jpeg)

![](_page_49_Picture_6.jpeg)

![](_page_49_Picture_7.jpeg)

Gitelman et al., Neuroimage, 2002

# **SPM** analysis

![](_page_50_Picture_1.jpeg)

## **PPI analysis**

![](_page_51_Picture_1.jpeg)

Areas showing connectivity with the superior colliculus under the explore but not the saccade condition

### **Pros & Cons of PPIs**

#### Pros:

- Given a single source region, we can test for its contextdependent connectivity across the entire brain
- Simple to perform
- Cons:
  - Very simplistic model: only allows modelling contributions from a single area
  - Ignores time-series properties of data (can do PPI's on PET and fMRI data)
    - Inputs are not modelled explicitly
    - Interactions are instantaneous

### Pros & Cons of PPIs

#### Non-factorial PPI's are inefficient

• PPI term and P (psychological variable ) are highly correlated (0.86) in the matrix shown below. This will reduce the sensitivity for estimating the PPI effect (based on attention to motion dataset)

![](_page_53_Figure_3.jpeg)

Table of correlations between regressors

D. Gitelman

# gPPI

 See the paper: McLaren, D.G., Ries, M.L., Xu, G., Johnson, S.C., 2012. A generalized form of context-dependent psychophysiological interactions (gPPI): a comparison to standard approaches. NeuroImage 61, 1277-1286.

 NITRC.ORG site: https://www.nitrc.org/projects/gppi

## gPPI vs. SPM-PPI

![](_page_55_Figure_1.jpeg)

# 1 Condition vs 2 Conditions (same data)

**Beta Estimates** 

|                        | SPM-PPI                | SPM-PPI 2<br>conditions | gPPI   |
|------------------------|------------------------|-------------------------|--------|
| A [-fix] (1 condition) | .9876                  |                         | .9876  |
| A-B (2 conditions)     |                        | .8675                   | .9889  |
|                        | Sums of                | Squares                 |        |
|                        | SPM-PPI 1<br>condition | SPM-PPI 2<br>conditions | gPPI   |
| A [-fix] (1 condition) | 3.6676                 |                         | 3.6676 |
| A-B (2 conditions)     |                        | 6.4581                  | 3.5447 |

# **PPI Maps**

![](_page_57_Figure_1.jpeg)

# Comparison of sPPI & gPPI

![](_page_58_Figure_1.jpeg)

### Comparison of sPPI & gPPI

![](_page_59_Figure_1.jpeg)

Plot of AIC: Lower is better

# gPPI allows conjunctions

![](_page_60_Figure_1.jpeg)

- Including main effects in my PPI analysis takes away all the interaction results. Do I have to include main effects?
  - Absolutely! Otherwise, the inference on interactions will be confounded by main effects.
- Should I include movement regressors in my PPI analysis?
  - Yes, include any nuisance effects you would normally include.

What does it mean to adjust for different effects?

- Adjusting for effects means keeping effects of interest and removing effects of no interest, e.g., movement regressors, block effects, etc.
- In order to adjust an effects of interest F-contrast should be set up before trying to extract the data.

- Should VOIs be based on the exact locations of group effects or should they be subject specific?
  - Both. VOI s should be subject specific, but should be "close enough" to a maxima based on a group analysis, the literature, etc. "Close enough" depends on where the maxima is in the brain, the smoothness of the data, etc. Close enough in the caudate might be 5 mm, while in the parietal cortex, close enough might be 1 cm.

- How do I select regions that are "close enough" to a maxima?
  - Display a contrast that shows the regions of interest.
  - Move the SPM cursor to the group maxima.
  - Right click in the graphics window next to the glass brain. The cursor will jump to the closest maxima, and the number of mm it moves will be recorded in the Matlab window. Make a note of how far the cursor moves.
  - Now click eigenvariate and extract as usual
- How big should the VOIs be?
  - This depends on the smoothness of the data and the region. If you have high resolution data or are in a subcortical nucleus you probably want a smaller sphere. Generally between 4 and 8 mm radius spheres are used.

#### How is a group PPI analysis done?

- The con images from the interaction term can be brought to a standard second level analysis (onesample t-test within a group, two-sample t-test between groups, ANOVA's, etc.)
- Can I run a PPI based on a single main effect?
  - Yes, but this is not an optimal design. It is important to realize that the interaction term will be very highly correlated with the main effect regressor, resulting in very low power for detecting the interaction effect.

# **PPI Analysis: Practical**

## **PPI analysis: overview**

#### Run a standard GLM analysis

- Include conditions and any nuisance effects (motion, etc.)
- For ease of analysis combine multiple sessions into a single session and include block effects

#### Display contrast of interest

- Extract VOI (volume of interest), adjusting for effects of interest (i.e., exclude any nuisance regressors)
- PPI button (makes PPI regressors)
  - SPM.mat file from standard GLM analysis
  - Setup contrast of Psych conditions

### **PPI analysis: overview**

#### Run PPI – GLM analysis

- PPI.ppi (interaction)
- PPI.Y (main effect: source region BOLD data)
- PPI.P (main effect: Psych conditions that formed PPI)
- Contrast is [1 o o] for positive effect of interaction and [-1 o o] for negative effect (assuming conditions entered in order listed)

# Standard GLM: design setup and estimation

#### The analysis directory should include:

- Directory named functional which includes the preprocessed fMRI volumes
- Directory name structural, which includes a T1 image
- Files: factors.mat, block\_regressors.mat, multi\_condition.mat and multi\_block\_regressors.mat
- Make 3 empty directories called GLM, PPI-V2 and PPI-V5

# Standard GLM: design setup and estimation

From Matlab command prompt

- > cd `path-to-analysis-directory'
- Make sure SPM12 is in the Matlab path
- Start SPM: spm
- From the Tasks menu at the top of the Graphics window choose Batch

# Standard GLM: Batch window

- From the SPM menu in the batch window, select stats then select:
- fMRI model specification
- Model estimation
- Contrast Manager

| 🗅 🚅 🔛 🕨                                                                                                    |                                                                                                    |                                                                           |   |
|----------------------------------------------------------------------------------------------------|----------------------------------------------------------------------------------------------------|---------------------------------------------------------------------------|---|
| Module List                                                                                                    | Current Module: fMRI model specification                                                                                                    |                                                                           |   |
| fMRI model spec *<br>Model estimation<br>Contrast Manage                                                                                                    | Help on: fMRI model specification<br>Directory<br>Timing parameters<br>Units for design<br>Interscan interval<br>Microtime resolution<br>Microtime onset<br>Data & Design<br>Factorial design<br>Basis Functions<br>Canonical HRF<br>Model derivatives<br>Model Interactions (Volterra)<br>Current Item: Directory | <-X<br><-X<br><-X<br>16<br>1<br><-X<br>No derivatives<br>.el Interactions |   |
| <ul> <li>✓</li> <li>✓</li></ul> | Select Files                                                                                                    |                                                                           | • |
| Select a directory w<br>design matrix will be w                                                                                                    | here the SPM.mat file containing<br>written.                                                                                                    | ) the specified                                                           | _ |
# Standard GLM: Design setup

- Directory: choose the GLM directory
- Units for designs: scans
- Interscan interval: 3.22
- Click Data & Design then New: Subject/Session
- Scans: choose the functional scans
- We will add the conditions using multiple condition and regressor files. The files are called:
  - Multiple conditions: multi\_condition.mat
  - Multiple regressors: multi\_block\_regressors.mat

# **Multiple condition file**

- To look at the file (not necessary for the analysis, but just for didactic purposes)
  - >> load multi\_condition.mat
  - Then type names or onsets or duration in the Matlab command window.
- Contains 3 cell arrays of the same size (not all entries are shown below)
  - names
    - \* names{1} = 'Stationary';
    - names{2} = 'No attention';
  - onsets
    - onsets{1} = [80 170 260 350];
  - durations
    - durations{1} = 10; (can be just a single number if all events have the same duration)

### **Multiple regressor file**

- To look at the file (not necessary for the analysis, but just for didactic purposes)
  - >> load multi\_block\_regressor.mat
- The file contains a variable R., which is an N x M matrix
  - N = number of scans
  - M = number of regressors
- Block regressors model different sessions. Use this command to set up. Can also use various combinations of zeros and ones functions.
  - > R = kron(eye(3),ones(90,1));zeros(90,3)]); or
  - \* >> R = [blkdiag(ones(90,1),ones(90,1),ones(90,1));zeros(90,3)];

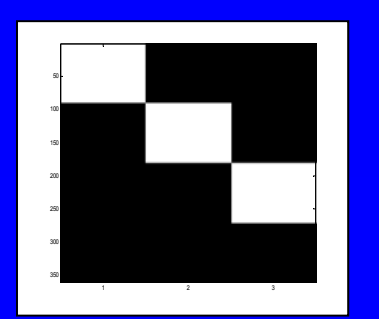

### Standard GLM: Design setup

#### High-Pass Filter : 192

- Note: most designs will use a high-pass filter value of 128. This dataset requires a longer high-pass filter in order not to lose the low frequency components of the design.
- The default values on the rest of the entries are correct
- ◆ Click Model Estimation → Select SPM.mat → Click Dependency and choose fMRI model specification: SPM.mat File

### Standard GLM: Contrast setup

#### Contrast manager

- Select SPM.mat → Click Dependency and choose Model estimation: SPM.mat file
- Contrast Sessions
  - New F-Contrast
    - Name: Effects of interest
    - Weights matrix : eye(3)

$$\left[\begin{array}{rrrrr}
1 & 0 & 0 \\
0 & 1 & 0 \\
0 & 0 & 1
\end{array}\right]$$

### Standard GLM: Contrast setup

#### Contrast Sessions

- New T-Contrast
  - Name: Attention
  - Weights vector: [0 -1 1]
- New T-Contrast
  - Name: Motion
  - T contrast vector: [-2 1 1]
- Click Save button and save the batch file
  Click Run button (green arrow)

## **Design matrix: pre-estimation**

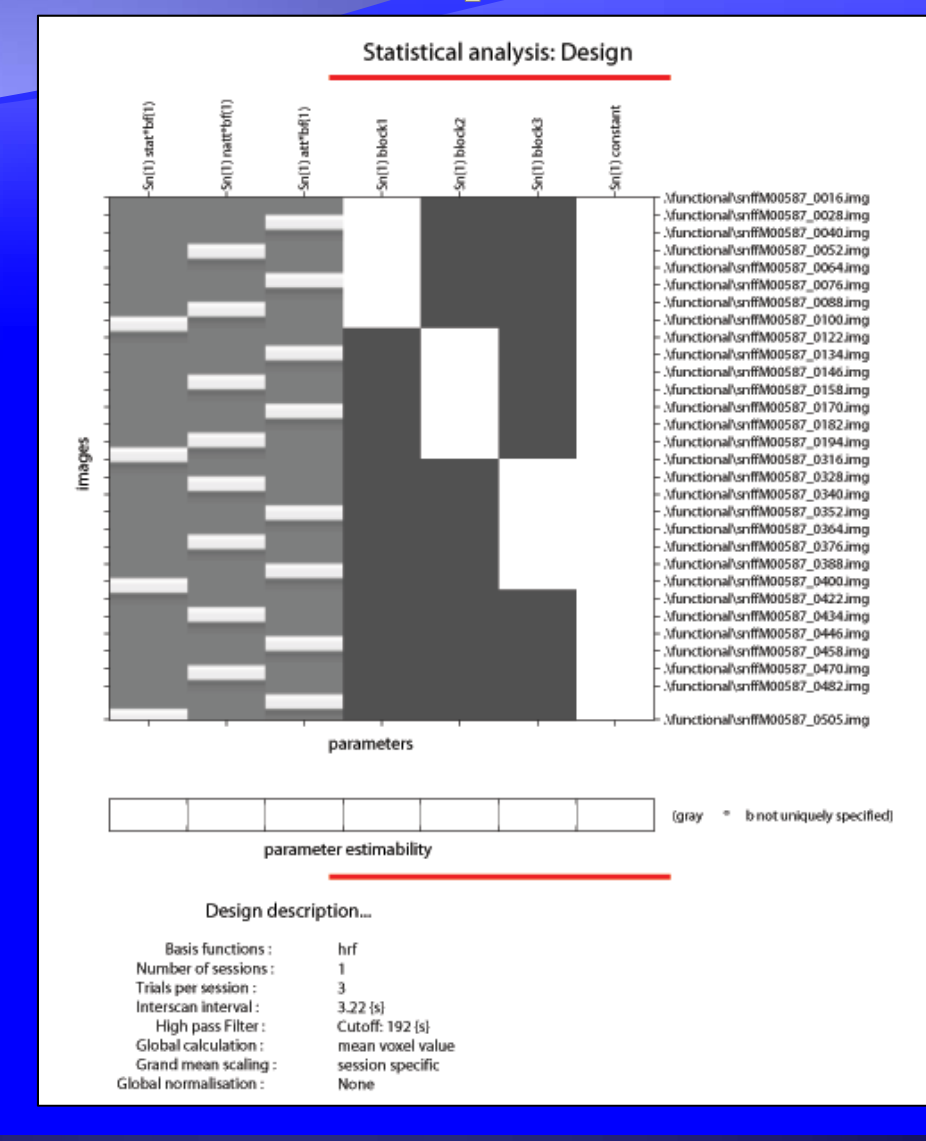

D. Gitelman

#### **Design matrix: post-estimation**

The change in the design matrix compared with the previous slide is due to non-sphericity effects.

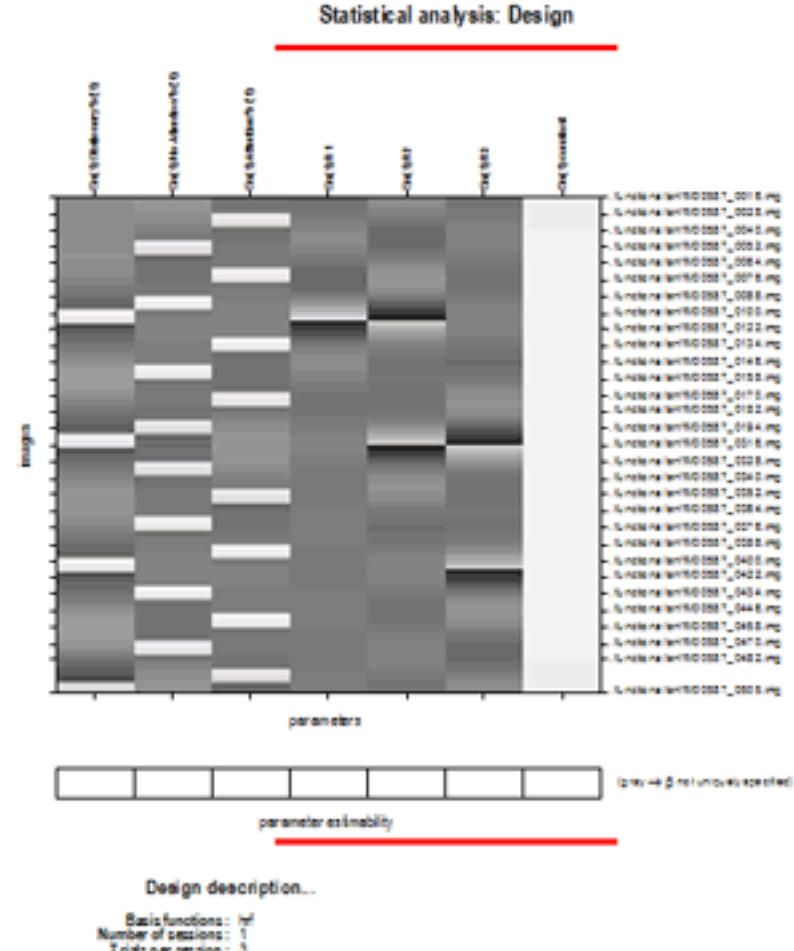

Data functions in T Number of sections: 1 Triats per assions: 3 Intercan interval: 322 h) High past Filter: Cuth: 192(b) Global calculation: mean voir if visue Grand mean scaling: set sion specific Grab at normalization: None

# **Attention contrast**

SPM mip [0, 0, 0]

- Click Results
- Select SPM.mat
- Choose Attention contrast
- Apply Masking: None
- p value adjust: None
- Threshold p: 0.0001
- & extent threshold: 10

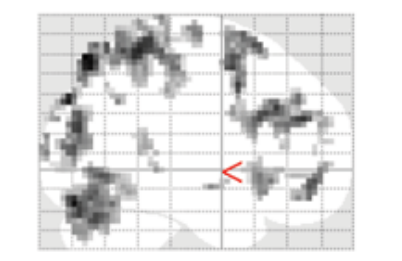

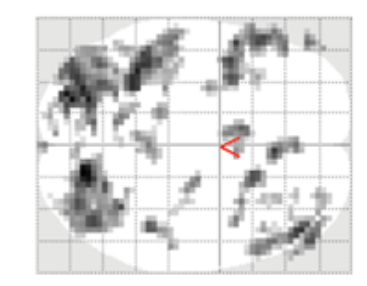

SPMresults: .\attention\GLM Height threshold T = 3.759851 {p<0.0001 (unc.)} Extent threshold k = 10 voxels

#### Attention

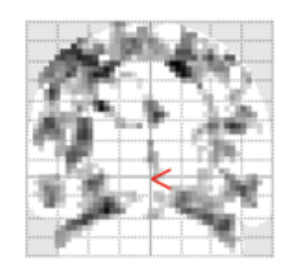

SPM{T 341 }

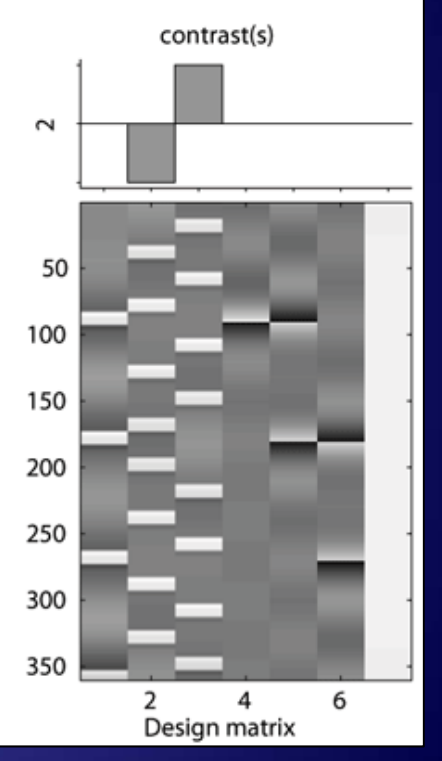

### Motion masked by Attn-noAttn

- Click Results
- Select SPM.mat
- Choose Motion contrast
- Apply Masking: contrast
- Select Mask: Attention
- Uncorrected mask p: 0.01
- Nature of mask: inclusive
- p value adjust: FWE
- Threshold p: 0.05
- & extent threshold: 3
- Example of a psychological interaction

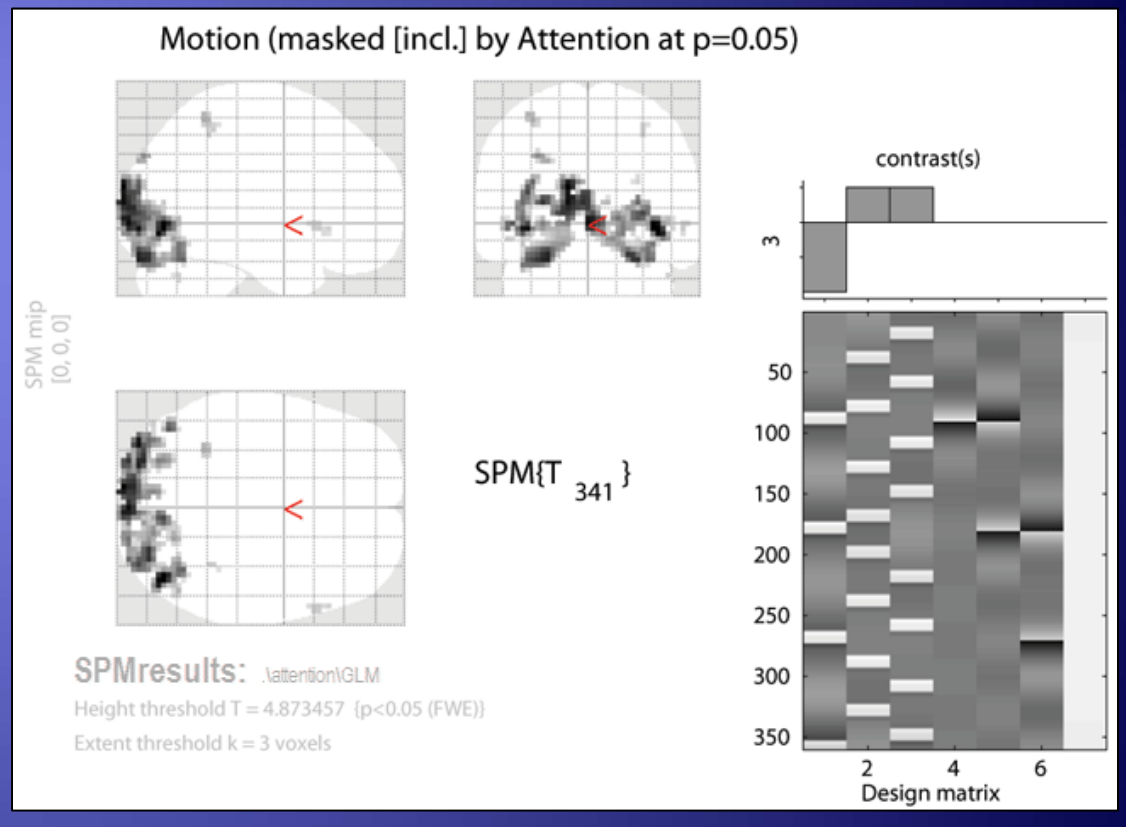

# $\mathsf{PPIV2} \longrightarrow \mathsf{V5}$

# Extracting VOI: V2 $\rightarrow$ V5

- Results → Choose SPM.mat
   → Motion contrast
- Apply Masking: none
- p-value adjustment: FWE
- threshold T or p value: 0.05
- & extent threshold voxels: 3
- Go to point [15 -78 -9]
- Click eigenvariate
- Name of region: V2
- Adjust for: Effects of Interest
- ROI definition: sphere
- Sphere radius (mm): 6
- (The VOI file is saved to the GLM directory.)

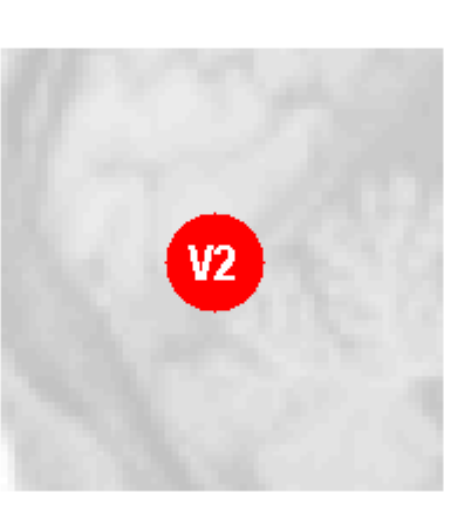

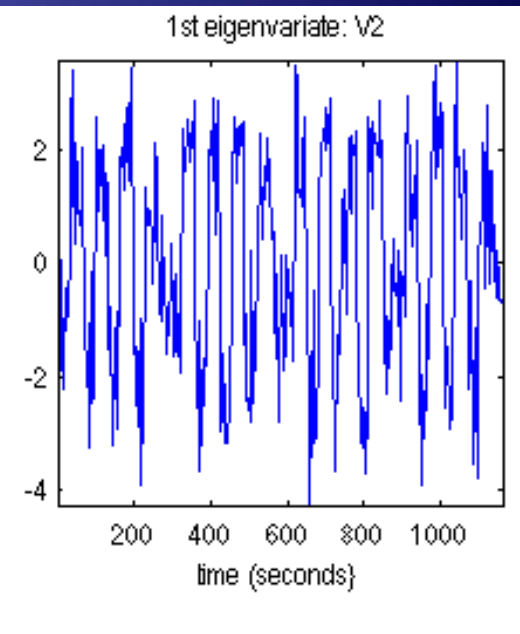

23 voxels in VOI at [15 -78 -9] Variance: \$7.56%

# Create PPI variable: V2 $\rightarrow$ V5

- Click PPI button
- Select SPM.mat in the GLM directory.
- Analysis type: PPI
- Select VOI\_V2\_1.mat
- Include Stationary: No
- Include No-Attention: Yes
- Contrast weight: -1
- Include Attention: Yes
- Contrast weight: 1
- Name of PPI: V2x(Att-NoAtt)
- (The PPI file is automatically saved to the GLM directory.

Psychophylologic Interaction: V2x(Att-NoAtt) VOI File: V2 Factors: No-Attention [-1]: Attention [1]

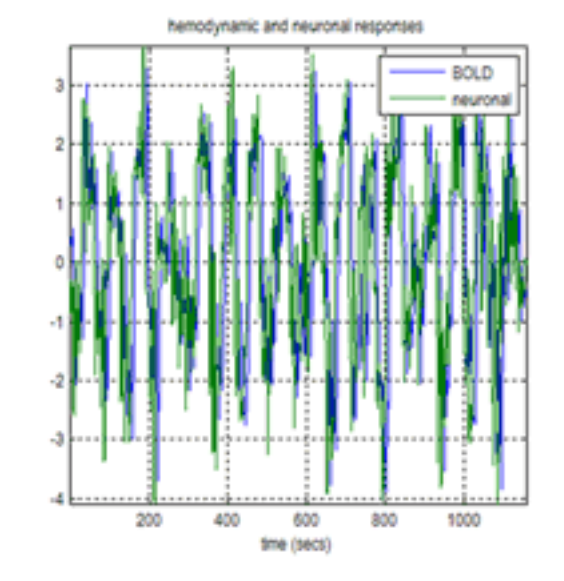

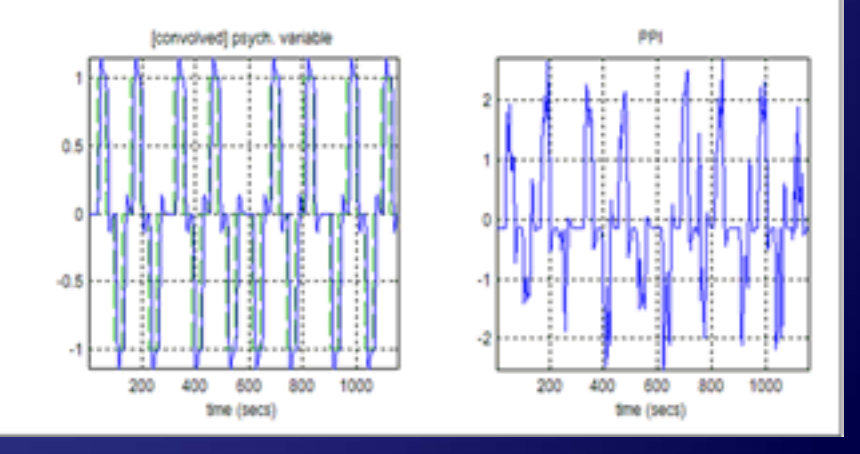

# PPI batch: 1

- Open batch window
- From the SPM menu select Stats-> Physio/ Psycho-physiologic Interaction
- For SPM.mat select the one in the GLM folder
- Type of analysis : Psycho-physiologic Interaction

| 🛃 Batch Editor           |                                                       |            |
|--------------------------|-------------------------------------------------------|------------|
| File Edit SPM BasicIO    |                                                       |            |
|                          |                                                       |            |
| Module List              | Current Module: Physio Psycho-Physiologic Interaction |            |
| Physio/Psycho-Physiolo * | Help on: Physio/Psycho-Physiologic Interaction        | 1          |
|                          | Select SPM mat                                        | <-X        |
|                          | Name of PPI                                           | ~~^<br>~ X |
|                          | Display results                                       | No         |
|                          | chipta, receip                                        |            |
|                          |                                                       |            |
|                          |                                                       |            |
|                          |                                                       |            |
|                          |                                                       |            |
|                          |                                                       |            |
|                          |                                                       |            |
|                          |                                                       |            |
|                          |                                                       |            |
|                          | Current Item: Select SPM.mat                          |            |
|                          |                                                       | *          |
|                          |                                                       |            |
|                          |                                                       |            |
|                          |                                                       |            |
|                          |                                                       |            |
|                          |                                                       |            |
| < >                      | Select Files                                          |            |
|                          |                                                       |            |
| Select SPM.mat           |                                                       | •          |
| Select SPM.mat file      |                                                       |            |
|                          |                                                       |            |
|                          |                                                       |            |
|                          |                                                       |            |
|                          |                                                       |            |
|                          |                                                       |            |

# PPI batch: 2

- Type of analysis : Psychophysiologic Interaction
- VOI: choose the V2 VOI
- Input variables and contrast weights
  - $\begin{bmatrix} 2 & 1 & -1 \\ 3 & 1 & 1 \end{bmatrix}$
- Column 1 is the condition (see SPM.Sess.U), column 2 will usually be 1, column 3 is the contrast weight.
- Name of PPI: : V2x(Att-NoAtt)
- Save the batch file
- Run the batch file

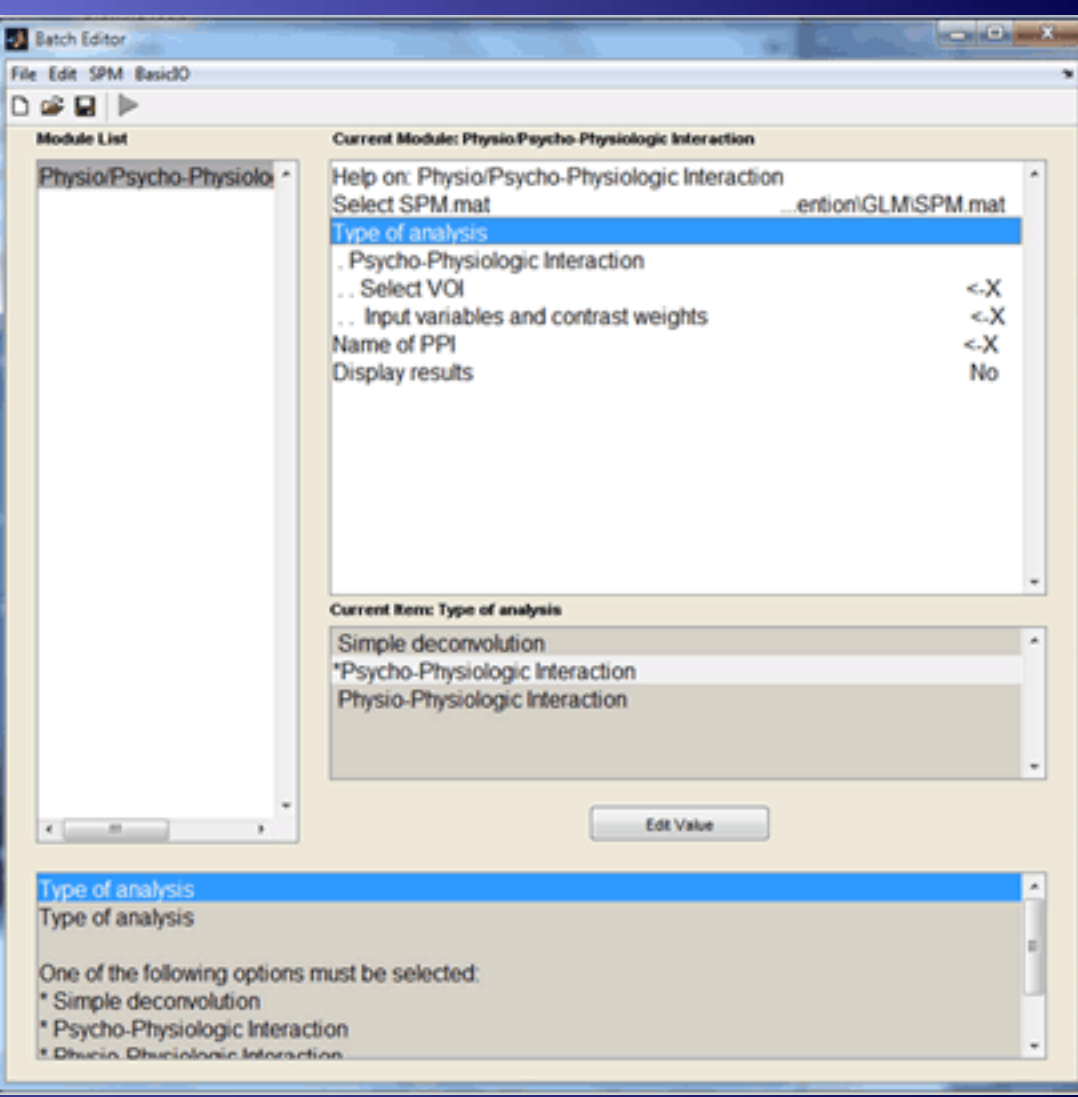

# PPI - GLM analysis: $V_2 \rightarrow V_5$

#### cd to the GLM directory.

- >> load PPI\_V2x(Att-NoAtt)
- This must be done before setting up the PPI-GLM so the variables are in the Matlab workspace.
- From the tasks menu at the top of the Graphics window choose Batch
- Select
  - fMRI model specification
  - Model estimation
  - Contrast Manager

# PPI - GLM analysis: $V_2 \rightarrow V_5$

- Directory: choose the PPI-V2 directory
- Units for design: scans (actually doesn't matter in this case since we use only regressors).
- Interscan interval : 3.22
- Add a New subject/session
- Scans: choose the fMRI scans
- Click Regressors and add 3 regressors
  - Regressor 1: Name: PPI-interaction, Value: PPI
  - Regressor 2: Name: V2-BOLD, Value: Y
  - Regressor 3: Name: Psych\_Att-NoAtt, Value: P

# $PPI - GLM \text{ analysis: } V2 \rightarrow V5$

- Click Multiple regressors and choose the multi\_block\_regressor.mat file
- High Pass Filter: 192
- Click Model Estimation → Select SPM.mat → Click Dependency and choose fMRI model specification: SPM.mat File
- Contrast manager
  - Select SPM.mat → Click Dependency and choose Model estimation: SPM.mat File
  - Contrast Sessions
    - New T-Contrast
      - Name: Interaction V2 x (Att-NoAtt)
      - Weights vector: [1]
- Save the batch file

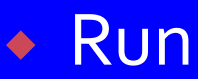

# $PPI - GLM design: V_2 \rightarrow V_5$

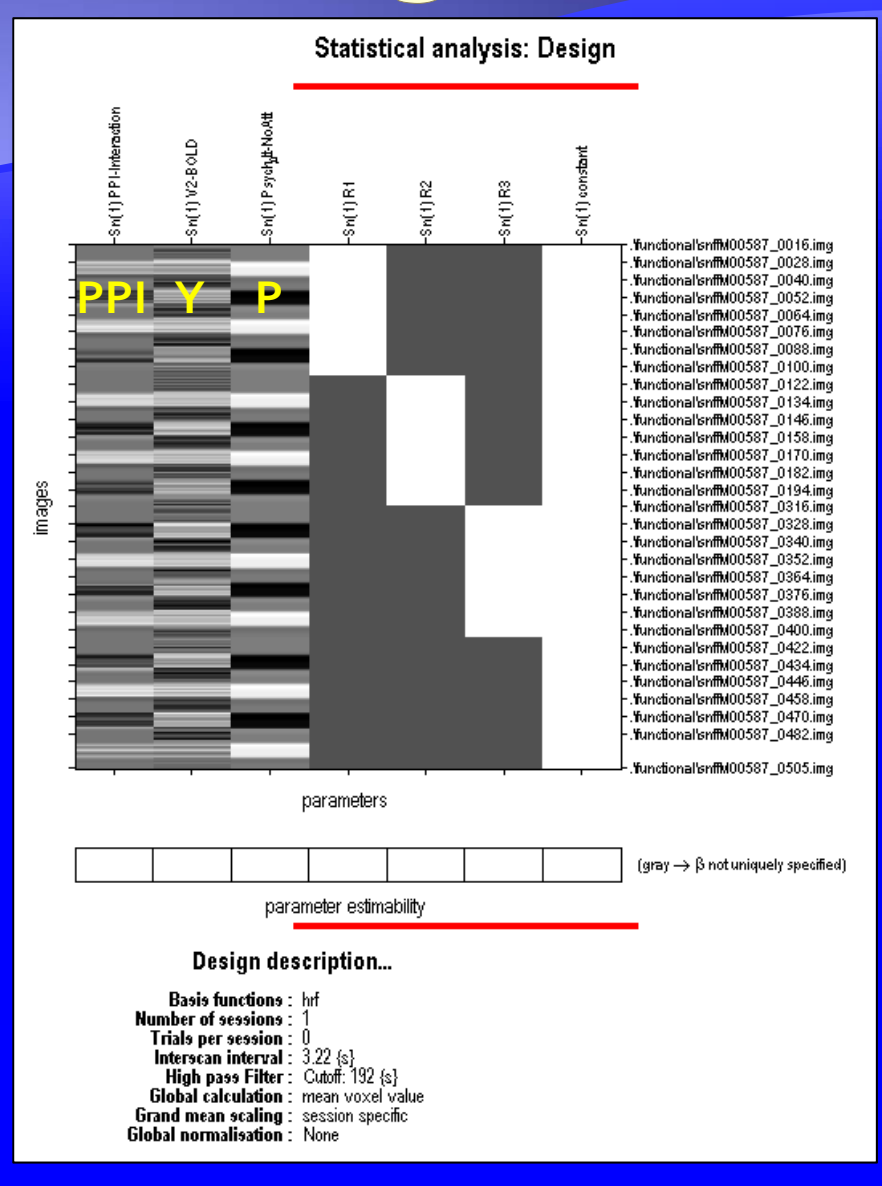

# PPI results: V2 $\rightarrow$ V5

- Click Results
- Select SPM.mat
- Choose PPI contrast
- Apply Masking: None

- Title: Interaction
- p value adjust: None
- Threshold p: 0.005 (was 0.01 in spm8)
- & extent threshold: 3
- Go to V5 (39 -72 o)

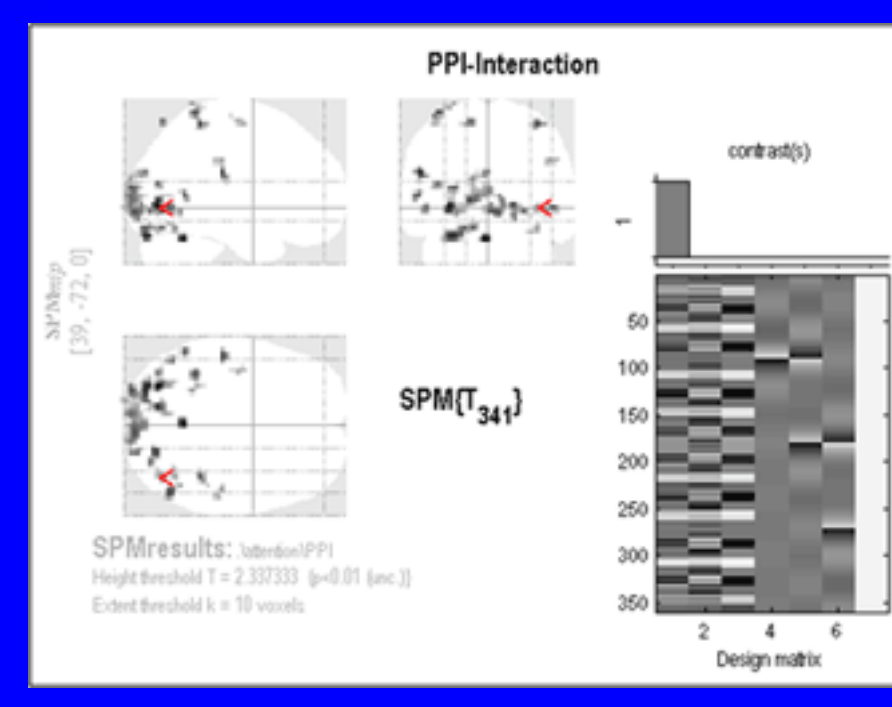

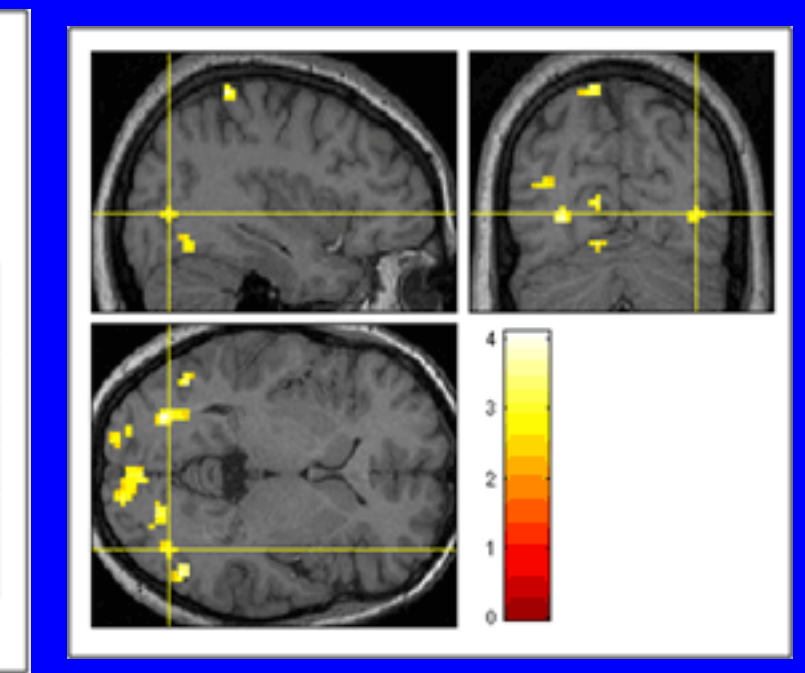

# $PPIV_5 \rightarrow V_2$

# Extracting VOI: V5 $\rightarrow$ V2

- Results → Choose SPM.mat
   → Motion contrast
- Apply Masking: none
- p-value adjustment: FWE
- threshold T or p value: 0.05
- & extent threshold voxels: 3
- Go to point [39 -72 o]
- Click eigenvariate
- Name of region: V5
- Adjust for: Effects of Interest
- ROI definition: sphere
- Sphere radius (mm): 6
- (The VOI file is saved to the GLM directory.)

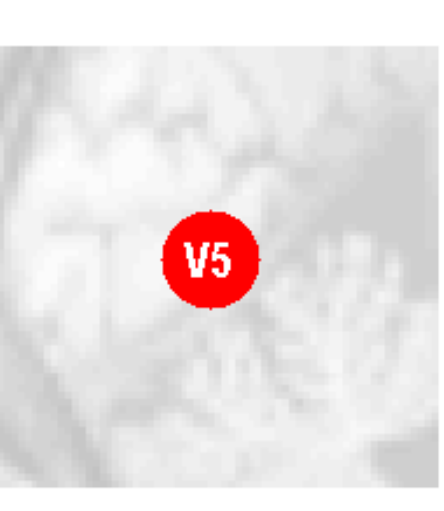

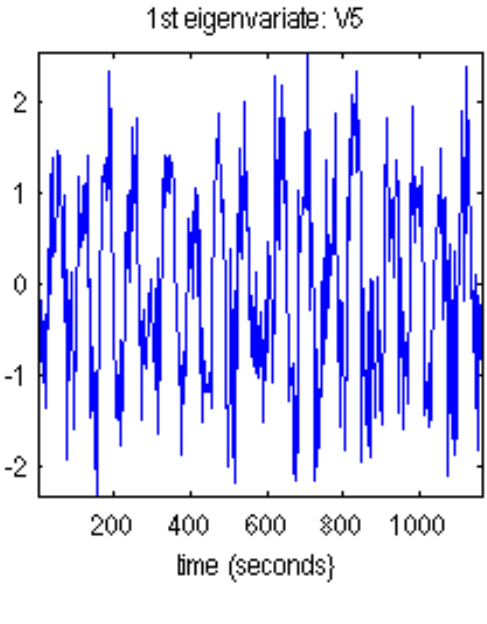

23 voxels in VOI at [39 -72 0] Variance: \$0.37%

# Create PPI variable: $V_5 \rightarrow V_2$

- Click PPI button
- Select SPM.mat in the GLM directory.
- Analysis type: PPI
- Select VOI\_V5\_1.mat
- Include Stationary: No
- Include No-Attention: Yes
- Contrast weight: -1
- Include Attention: Yes
- Contrast weight: 1
- Name of PPI: V<sub>5</sub>x(Att-NoAtt)
- (The PPI file is automatically saved to the GLM directory.

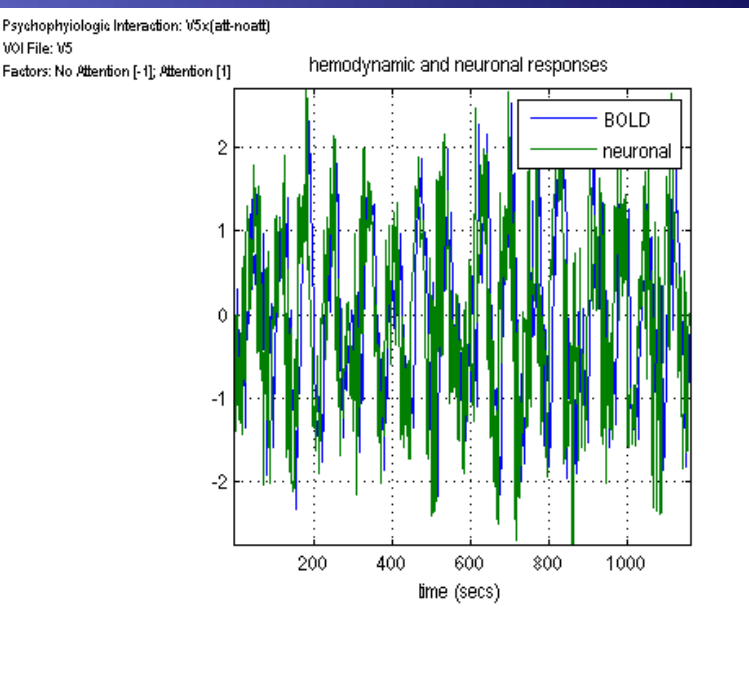

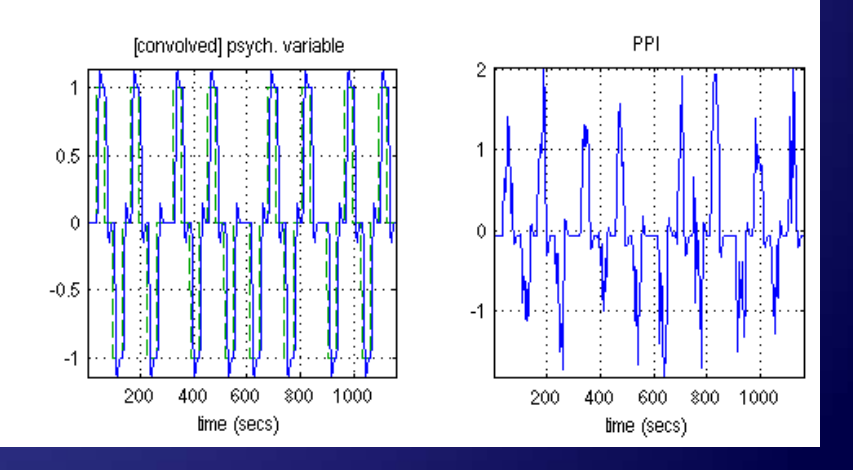

# PPI - GLM analysis: $V_5 \rightarrow V_2$

#### cd to the GLM directory

- >> load PPI\_V5x(Att-NoAtt)
- This must be done before setting up the PPI-GLM so the variables are in the Matlab workspace.
- From the tasks menu at the top of the Graphics window choose Batch
- Select
  - fMRI model specification
  - Model estimation
  - Contrast Manager

## PPI - GLM analysis:: $V_5 \rightarrow V_2$

- Directory: choose the PPI-V5 directory
- Units for design: scans (actually doesn't matter in this case since we use only regressors).
- Interscan interval : 3.22
- Add a New subject/session
- Scans: choose the fMRI scans
- Click Regressors and add 3 regressors
  - Regressor 1: Name: PPI-interaction, Value: PPI
  - Regressor 2: Name: V2-BOLD, Value: Y
  - Regressor 3: Name: Psych\_Att-NoAtt, Value: P

# $PPI - GLM \text{ analysis: } V_5 \rightarrow V_2$

- Click Multiple regressors and choose the multi\_block\_regressor.mat file
- High Pass Filter: 192
- Click Model Estimation → Select SPM.mat → Click Dependency and choose fMRI model specification: SPM.mat File
- Contrast manager
  - Select SPM.mat → Click Dependency and choose Model estimation: SPM.mat File
  - Contrast Sessions
    - New T-Contrast
      - Name: Interaction (V<sub>5</sub> × (Att-NoAtt))
      - Weights vector: [1]
- Save the batch file

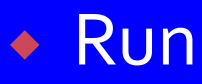

# PPI results: $V_5 \rightarrow V_2$

- Click Results
- Select SPM.mat
- Choose PPI contrast
- Apply Masking: None

- Title: Interaction
- p value adjust: None
- Threshold p: 0.001
- & extent threshold: 10

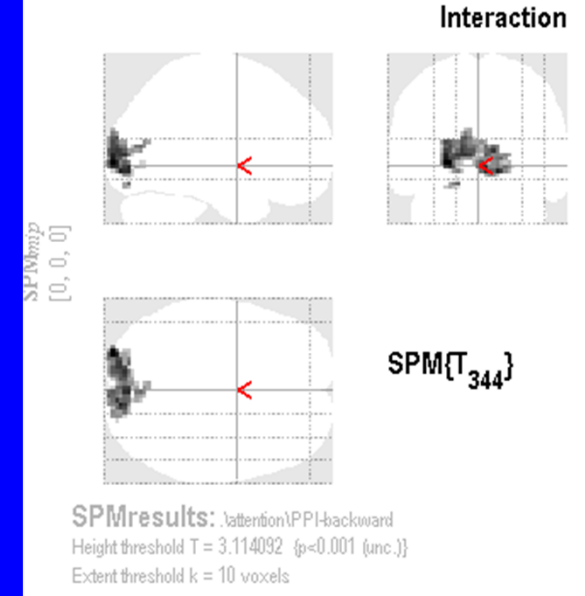

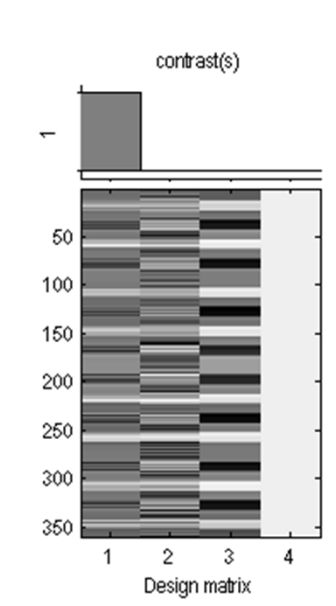

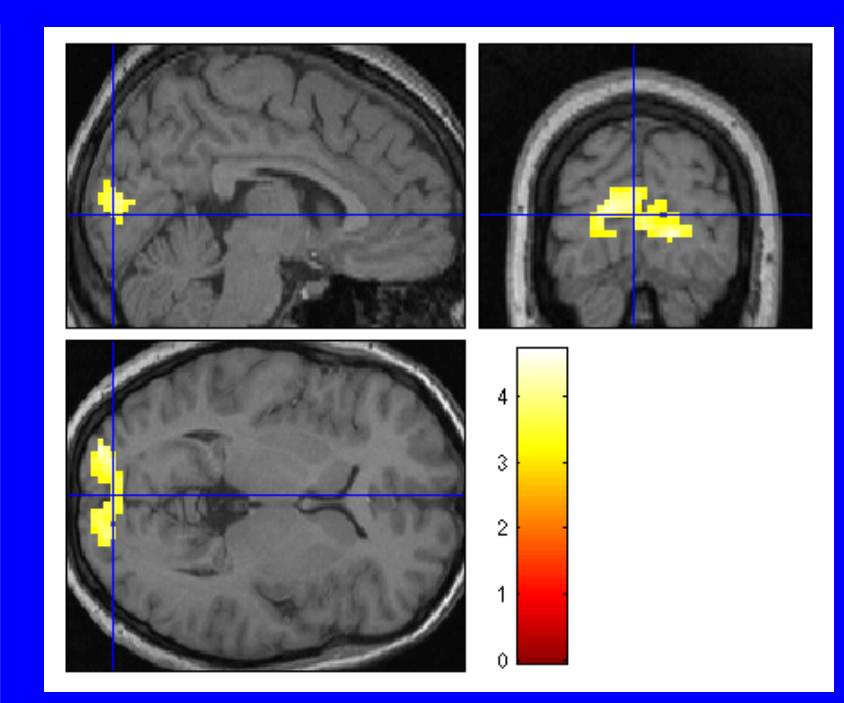

# PPI plotting: VOI setup

- If you have run through both the V2 →V5 and the V5→V2 sections you should now have 2 VOI files:
   VOI\_V2\_1.mat and VOI\_V5\_1.mat.
- If you have not run through both sections then go back to either the slides titled: "Extracting VOI:V2→V5" or "Extracting VOI:V5→V2" and create the VOI's

# **PPI plotting: interaction terms**

- Create 4 PPIs (Click PPI button, then choose psychophysiological interaction as the task to perform.)
  - V2xNoAttention (Use the V2 VOI and include No-Attention with a contrast weight of 1, do not include Stationary, Attention). Save as v2noatt
  - V2xAttention (Use the V2 VOI and include Attention with a contrast weight of 1, do not include Stationary, No-Attention). Save as v2att
  - V5xNoAttention (Use the V5 VOI and include No-Attention with a contrast weight of 1, do not include Stationary, Attention). Save as v5noatt
  - V5xAttention (Use the V5 VOI and include Attention with a contrast weight of 1, do not include Stationary, No-Attention. Save as v5att

# PPI plotting: load PPI's and plot

- Load the PPIs you just created (They will be in the GLM directory.)
  - \* >> v2noatt = load('PPI\_v2noatt.mat');
  - \* >> v2att = load('PPI\_v2att.mat');
  - \* >> v5noatt = load('PPI\_v5noatt.mat');
  - \* >> v5att = load('PPI\_v5att.mat');
- Plot the PPI data points
  - figure
  - plot(v2noatt.PPI.ppi, v5noatt.PPI.ppi, 'k.')
  - hold on
  - plot(v2att.PPI.ppi,v5att.PPI.ppi, 'r. ');

# PPI plotting: draw lines & label

#### Draw the regression lines

>> Isline

#### Label it

- >> legend('No Attention','Attention')
- >>xlabel('V2 eigenvariate')
- >> ylabel('V5 eigenvariate')
- >> title('Psychophysiologic Interaction')

# PPI plotting: graph

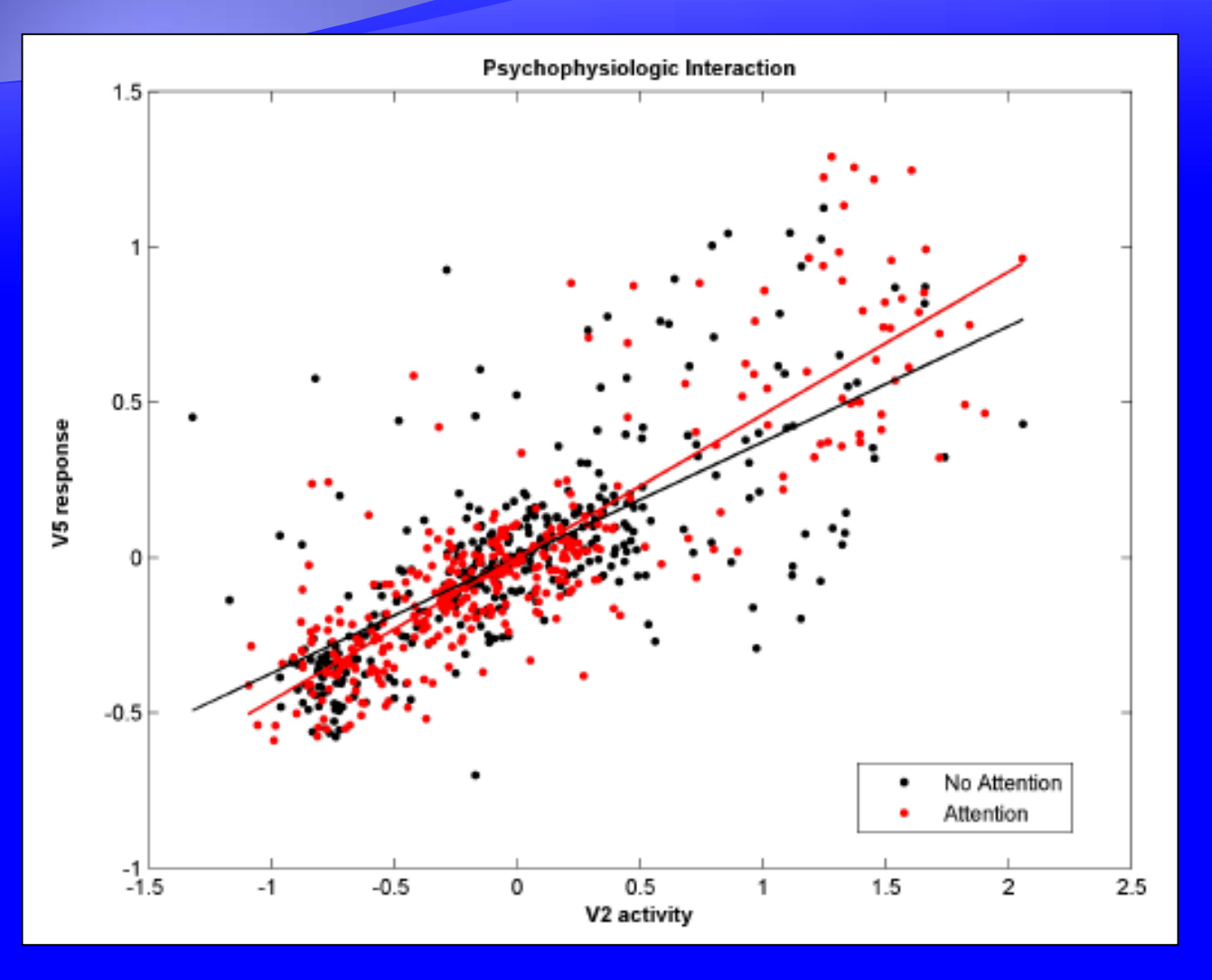

D. Gitelman

# THE END